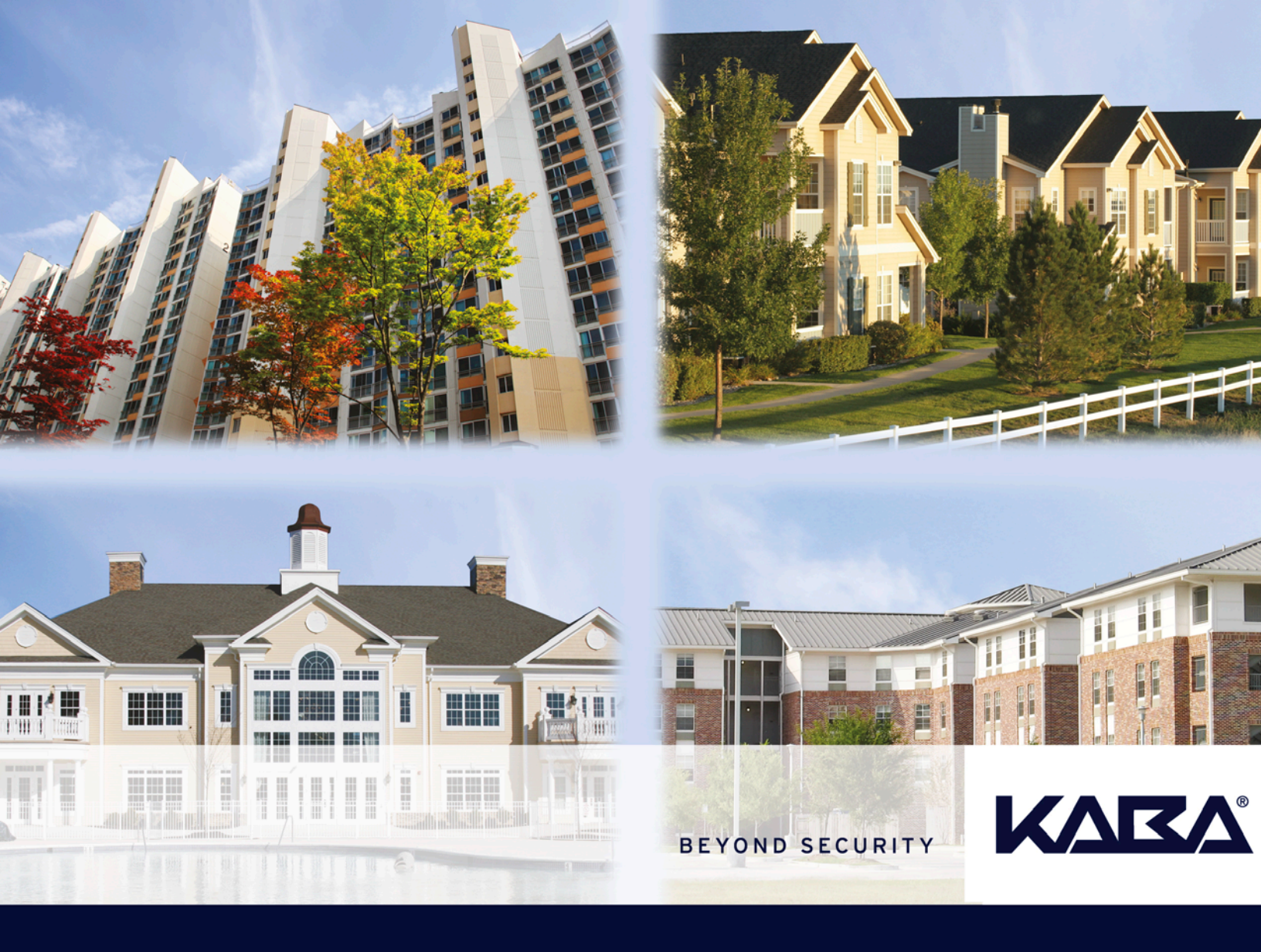

# **RezShield<sup>TM</sup>** Multihousing Access Control

Property Administrator User Guide

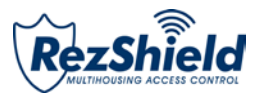

## **Property Administrator**

### **User Guide**

Table of Contents

| RezShield™ System Requirements                | 2  |
|-----------------------------------------------|----|
| Features of the RezShield <sup>™</sup> System | 3  |
| RezShield <sup>™</sup> System Overview        | 4  |
| Logging on to the Application                 | 5  |
| RezShield™ Main Screen                        | 6  |
| Accounts 7 -                                  | 9  |
| Resident Access 10 - 1                        | 2  |
| Staff Access 13 - 1                           | 6  |
| Key Readback 17                               | 7  |
| Key Cancellation 18 - 1                       | 9  |
| Lock Actions 20 - 2                           | 1  |
| Lock Administration                           | 23 |
| Reports                                       | 8  |
| RezShield <sup>™</sup> Operator Levels        | 3  |
| Keycard Types 34 - 3                          | 6  |
| Glossary                                      | 7  |
| Notes                                         | 3  |

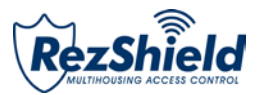

### **Minimum Requirements**

#### 1. SERVER: (Must be a dedicated machine)

OS: Vista Business, Windows 7 & 8 Pro, Windows Server 2008 & 2012 (32/64 bits)

Windows: Features: Pre-installed NET Framework 2/4 Web Server - IIS (Internet Information Services) MSMQ (Microsoft Message Queuing)

Backup Media: USB Memory stick CD Writer

Hardware: CPU – Dual Core or above RAM – 8GB (Recommended) HARD DISK – 250 GB (Recommended) CD ROM Serial Port (For Serial PMS Only) USB Ports NETWORK ADAPTER STANDARD MONITOR

The server must be on the hotel network with a static IP address or server name recognized by DNS. **N.B** For more than 5 workstations, Windows Server 2008 or 2012 OS is required.

### 2. WORKSTATIONS (minimum)

OS: Vista Business, Windows 7 Pro, Windows 8

Software: IE 6.0 or above NET Framework 2.0

Hardware: CPU – dual core or above (recommended) RAM - 4GB (recommended) HARD DISK – 160 GB (recommended) CD ROM USB Ports NETWORK ADAPTER STANDARD MONITOR

#### **IMPORTANT NOTICE:**

'Home Edition' OS is not suited for Atlas.

#### For further information

lodging-tech@kaba.com or call 1-877-468-3555 and select Technical Support

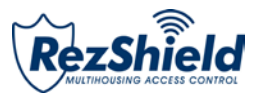

### Features of the RezShield<sup>™</sup> System

The Kaba RezShield<sup>™</sup> System (also called the system in this booklet) uses electronic locks that work with electronic credentials instead of mechanical keys. Credentials are available in three different forms: keycards, fobs, or wristbands. RezShield software is the tool that is used to enter and encode information on residents and staff credential when their unit is assigned. These credentials work just like keys, giving residents secure access to their rooms when positioned in front of the reader on the lock. They can be customized when made to also provide r access to other amenities such as exercise room, parking, etc. The flexibility of the system enables residents to carry just one keycard for gaining access to all of these property features in addition to their own unit.

For the Property Administrator (or User), when using this system - instead of handing the residents a metal key - they simply program a new credential for each resident with the additional options and property features that they are entitled to use.

The new credential contains a unique, encrypted code that opens only the locks that the resident is entitled to use.

As soon as this new credential is used in the lock by the resident, all previous resident-level credentials for that lock are cancelled.

This leads to a high level of security, equivalent to re-keying the lock for every resident.

Every use of the RezShield PC or access to a lock is audited.

# Each employee must enter a valid password to allow them to make or read a keycard and this information goes into the audit trail. The audit trail reveals the date and time, the identity of the user, and the operations performed.

Property Administrators should NEVER give their password to anyone and never make inappropriate use of any PC, lock, or keycard. They must always log off the RezShield system after they finish using it, so no one else is able to make keycards with their password.

**Screen Size** – If the RezShield Web application fills the whole screen it is in Kiosk mode. This mode can be activated or de-activated in the system set-up application.

**Screen Toggle** – When using several applications at the same time (For example: RezShield web application, Monitoring Manager, and System Setup) you can cycle through all the open screens by using the "Alt + Tab" when you get to the icon of the application screen you want to see.

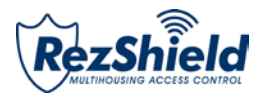

### **System Overview**

- RezShield<sup>™</sup> can be installed on a PC anywhere on the property (in a security or management office).
- Credentials can be made using the encoder with a USB connection.
- Remote diagnostics and maintenance on the RezShield<sup>™</sup> server is possible via the Internet connection.
- Locks and remote access controllers are programmed and audited using a Maintenance Unit.

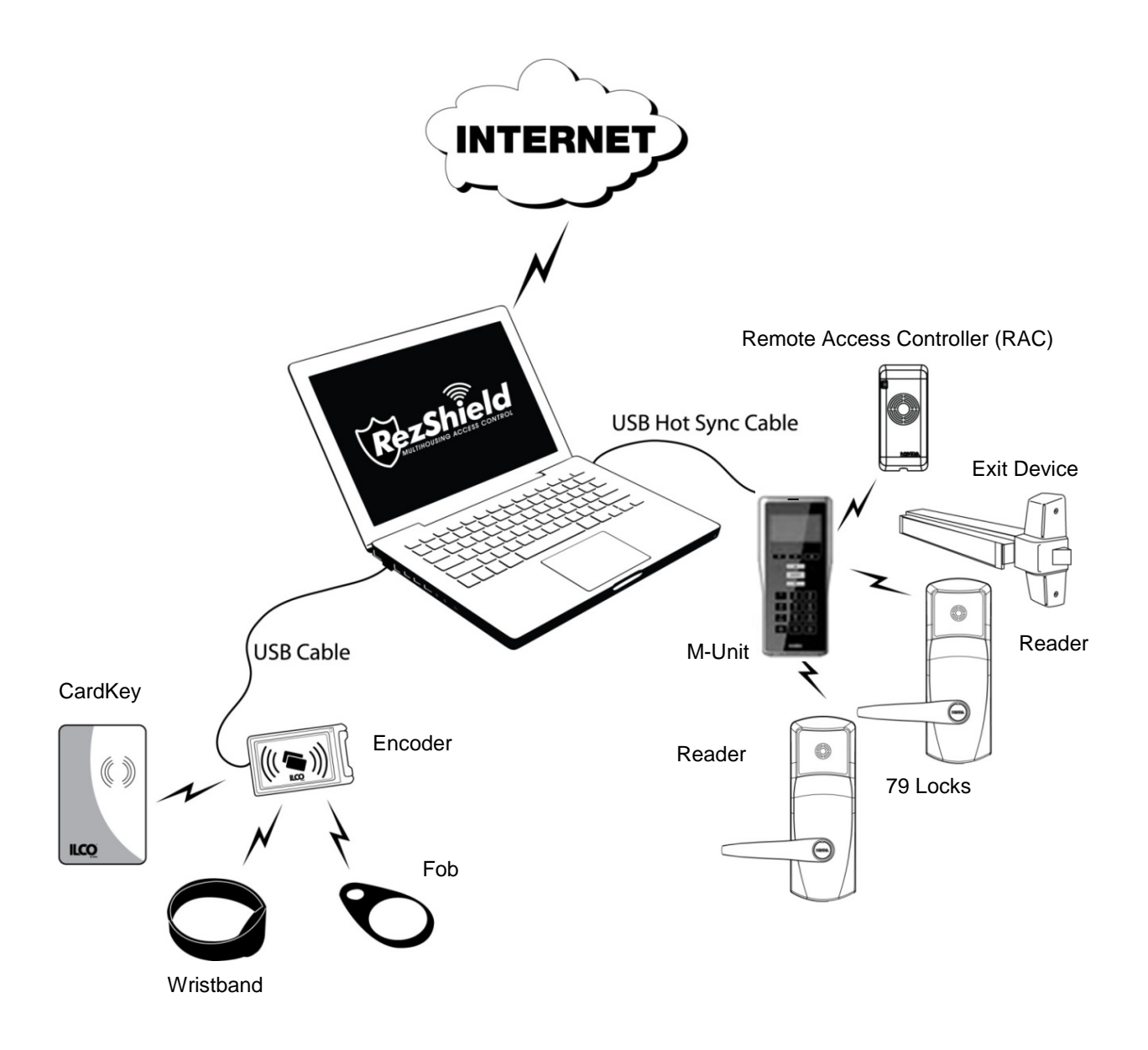

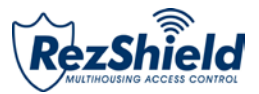

### Logging on to the Application

**Important:** Ensure that your name has been entered into the system at the Administrator level by your management and that there is an activated encoder for your PC.

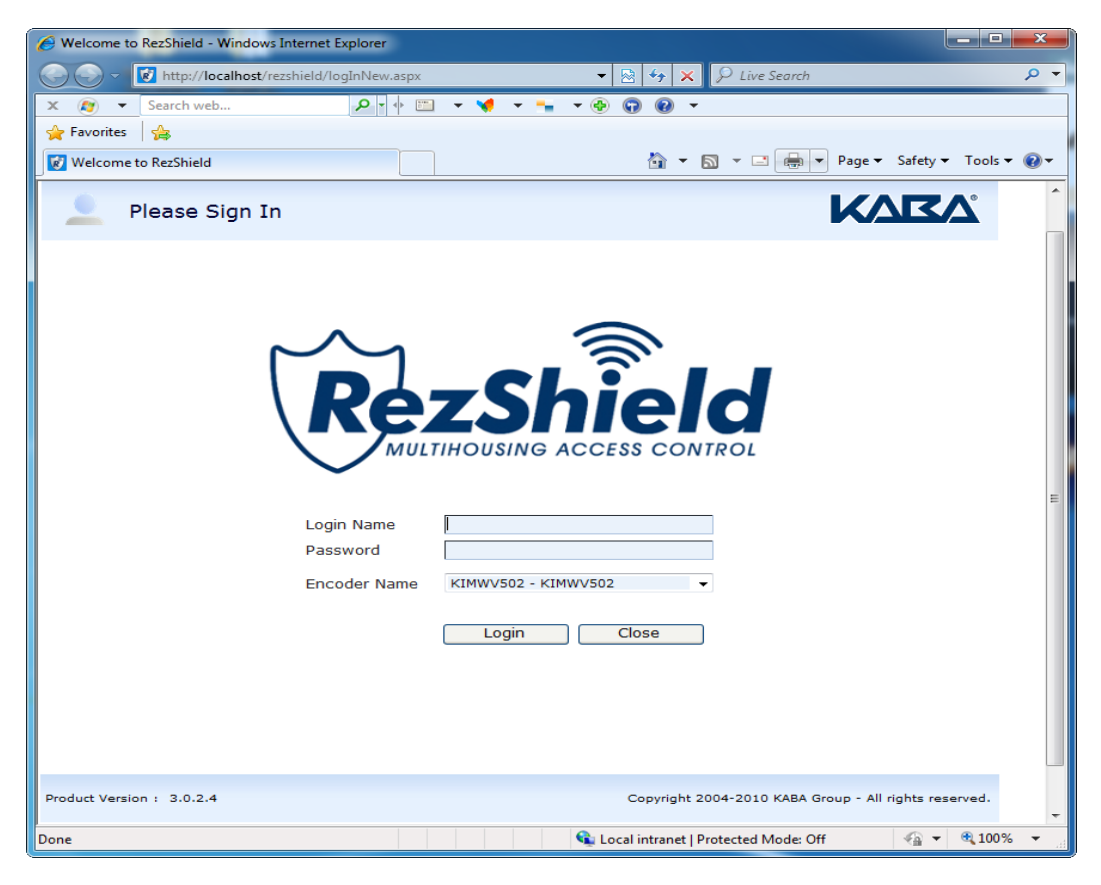

- 1. Enter Login Name and Password.
- 2. Encoder name is already configured when the RezShield software is loaded onto your PC.
- 3. Click on Login.
- 4. The Welcome to RezShield screen will appear.

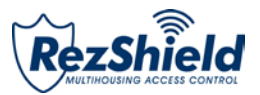

### Welcome to RezShield

The **Welcome to RezShield** screen lists all of the functions that can be selected and used by the Property Administrator. It features a step-by-step process for each function with graphic prompts and "Tips" to guide you through the following operations:

- ✓ Accounts
- ✓ Resident Access
- ✓ Staff Access
- ✓ Key Readback
- ✓ Key Cancellation
- ✓ Lock Action
- ✓ Lock Administration
- ✓ Reports

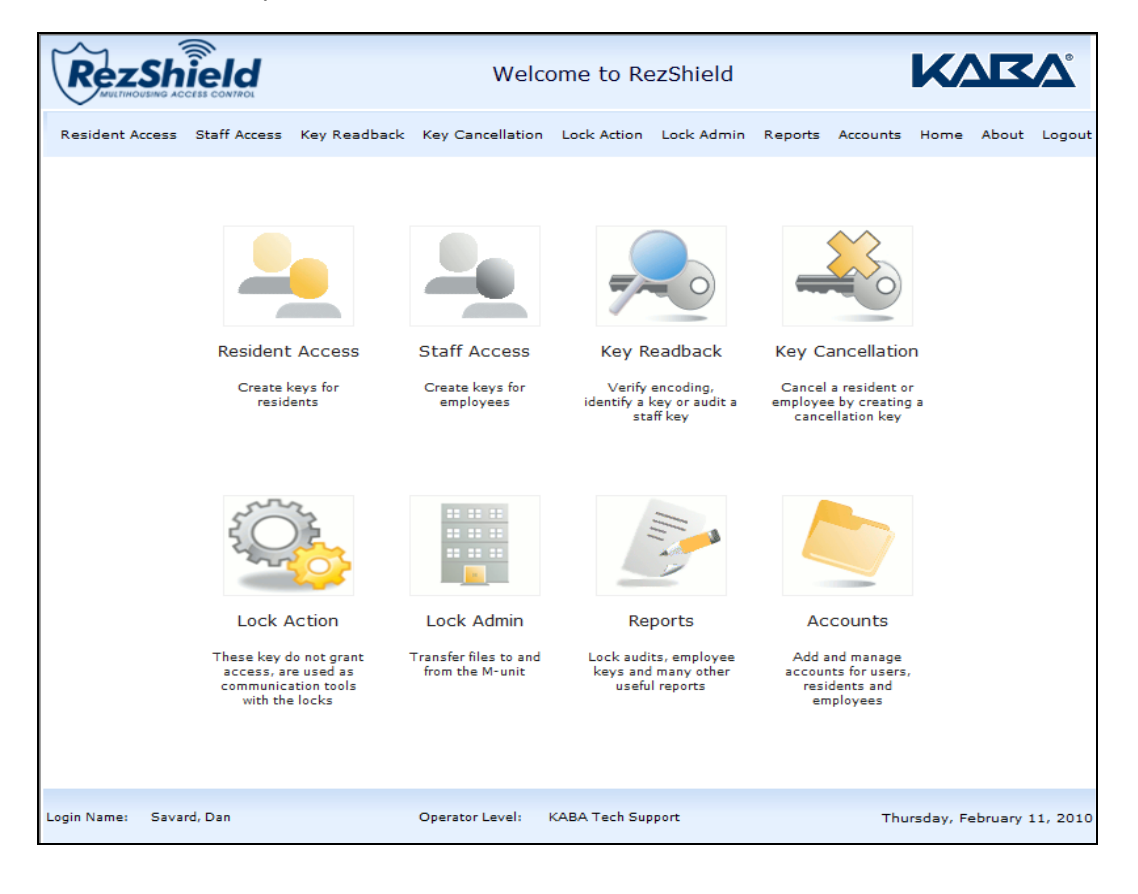

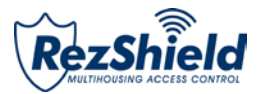

### 1. Accounts

Before you can begin programming key access or using the other features of this software, you will need to set up accounts and complete the necessary information for My Account, Manage Residents, and/or Manage Staff.

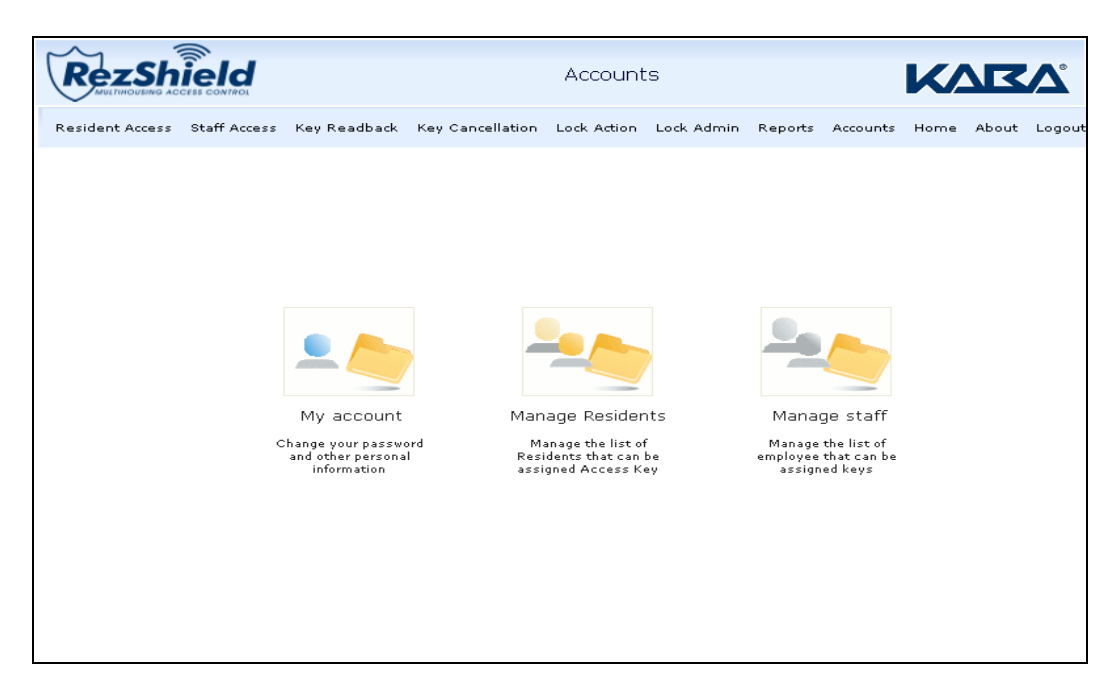

This is the section where you register and maintain the database listings of all residents and staff that have been issued key access to units and amenities on the property.

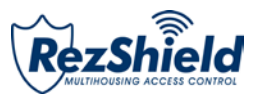

#### My Account

| RezShield                                                                                                    |                               | My Account                     | KVKV                       |
|----------------------------------------------------------------------------------------------------|-------------------------------|--------------------------------|----------------------------|
| Resident Access Staff Access                                                                                                    | Key Readback Key Cancellation | Lock Action Lock Admin Reports | Accounts Home About Logout |
| Tips:<br>This screen allows you to                                                                                                    | 1                             | Employee ID<br>Creation Date   | 2/10/2010                  |
| update your account<br>information. Please note that<br>the 'Password' and 'Verify<br>Password' fields are not<br>mandatory. If the fields are<br>left black your existing | Family Name Savard            | Department                     | Maintenance                |
| password will not be erased.                                                                                                    | First Name Dan                | Login Name<br>New Password     | 1                          |
|                                                                                                    | Email                         | Confirm Password               |                            |
| -                                                                                                    |                               | Save                           |                            |
|                                                                                                    |                               |                                |                            |
|                                                                                                    |                               |                                |                            |
|                                                                                                    |                               |                                |                            |

This allows you to set up your login name and password. Complete the necessary fields and click Save.

|                                                               |          | Mar              | nage Resi    | dents           |         |          | <b>K</b> / |       |        |
|---------------------------------------------------------------|----------|------------------|--------------|-----------------|---------|----------|------------|-------|--------|
| Resident Access Staff Access Key                              | Readback | Key Cancellation | Lock Action  | Lock Admin      | Reports | Accounts | Home       | About | Logout |
| 1. Select an Action<br>2. Provide Resident Information        | Action   |                  |              | Step 1 of       | f 2     |          |            |       |        |
| Tips:<br>Please select an Action.<br>Then click on the 'Next' |          | -                | Add a new    | w Resident      |         |          |            |       |        |
| button.                                                       |          | <u>-</u>         | 🔘 Edit an ex | xisting Resider | nt      |          |            |       |        |
|                                                               |          |                  |              |                 |         |          |            |       |        |
|                                                               |          |                  |              |                 |         |          |            |       |        |
| Ŧ                                                             |          |                  |              |                 |         |          |            |       |        |
|                                                               |          |                  |              |                 |         |          |            | N     | ext    |

#### **Manage Residents**

1. The Manage Residents option enables you to add new residents or edit information on an existing resident. Select from the Add a new Resident or Edit an existing Resident button and click **Next.** 

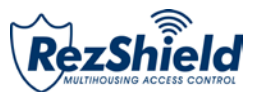

| RezShield                                                                                       | Manage Residents        |                                                                                                    |                                                        |         |          |      |       |          |  |  |  |  |
|-------------------------------------------------------------------------------------------------|-------------------------|----------------------------------------------------------------------------------------------------|--------------------------------------------------------|---------|----------|------|-------|----------|--|--|--|--|
| Resident Access Staff Access Key Readb                                                          | ack Key Cancellation    | Lock Action Lo                                                                                                    | ock Admin                                              | Reports | Accounts | Home | About | Logout   |  |  |  |  |
| 1. Select an Action                                                                             |                         | :                                                                                                    | Step 2 o                                               | of 2    |          |      |       |          |  |  |  |  |
| 2. Provide Resident Information                                                                 | Search                  |                                                                                                    |                                                        | *       |          |      |       | <u> </u> |  |  |  |  |
| Tips:<br>Please choose the Resident<br>you wish to edit and then<br>click on the 'Save' button. | Find First<br>Find Next | Gresidents Grou<br>Johnson, Ch<br>Knight, Owe<br>Tenny, Carh<br>Gresidents Grou<br>Barr, Patric<br>Greene, Doi<br>Vierra, Carh | up 1<br>hristal<br>en<br>Y<br>up 2<br>ck<br>mna<br>los |         |          |      |       | Е        |  |  |  |  |
|                                                                                                 | Family Name             | Barr                                                                                                    |                                                        |         |          |      |       |          |  |  |  |  |
|                                                                                                 | First Name              | Patrick                                                                                                    |                                                        |         |          |      |       |          |  |  |  |  |
| _                                                                                               | Initial                 |                                                                                                    |                                                        |         |          |      |       |          |  |  |  |  |
|                                                                                                 | Email                   |                                                                                                    |                                                        |         |          |      |       |          |  |  |  |  |
|                                                                                                 | Resident Group          | Residents G                                                                                                    | Group 2                                                | •       |          |      |       |          |  |  |  |  |
|                                                                                                 |                         |                                                                                                    |                                                        |         |          |      | Prev  | vious    |  |  |  |  |

2. Complete the necessary fields and click **Save**.

#### Manage Staff

| RezShield                                                                                                    | Manage Staff  |                  |                                |            |         |          |      |       |        |  |  |  |
|----------------------------------------------------------------------------------------------------|---------------|------------------|--------------------------------|------------|---------|----------|------|-------|--------|--|--|--|
| Resident Access Staff Access Rey                                                                                                    | ,<br>Readback | Key Cancellation | Lock Action                    | Lock Admin | Reports | Accounts | Home | About | Logout |  |  |  |
| 1. Select an Action         2. Provide Staff Information         Tips:         Please select an Action.         Then click on the 'Next'         button. | Action        |                  | Add a new St<br>Edit an existi | step 1 of  | 2       |          |      |       |        |  |  |  |
|                                                                                                    |               |                  |                                |            |         |          |      | N     | ext    |  |  |  |

1. The Manage Staff option enables you to manage your staff information the same way you manage your resident information. The same steps apply.

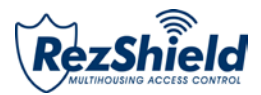

### 2. Resident Access

| RezShield                                                                                                    |              | Resident                          |                    |            |         |          |      |       |        |  |  |  |  |  |
|----------------------------------------------------------------------------------------------------|--------------|-----------------------------------|--------------------|------------|---------|----------|------|-------|--------|--|--|--|--|--|
| Resident Access Staff Access                                                                                                    | Key Readback | Key Cancellation                  | Lock Action        | Lock Admin | Reports | Accounts | Home | About | Logout |  |  |  |  |  |
| 1. Select Action                                                                                                    |              |                                   | S                  | tep 1 of 6 |         |          |      |       |        |  |  |  |  |  |
| 2. Select Resident<br>3. Select Units                                                                                                    | What do yo   | u want to do?                     |                    |            |         |          |      |       | -      |  |  |  |  |  |
| <ol> <li><u>4. Select Expiry</u></li> <li><u>5. Select Amenities</u></li> <li><u>6. Encode Key</u></li> </ol>                            | Action       | First Leaser K     Additional/Sha | ey<br>are with Key |            |         |          |      |       |        |  |  |  |  |  |
| Tips:                                                                                                    |              | C Replacement                     | Key                |            |         |          |      |       |        |  |  |  |  |  |
| A 'First Leaser Key' deletes<br>all previous resident keys in<br>circulation for that particular<br>unit.                                | *            |                                   |                    |            |         |          |      |       |        |  |  |  |  |  |
| An 'Additional/Share with<br>Key' is for adding a resident<br>to a unit without canceling<br>any resident keys already in<br>circulation |              |                                   |                    |            |         |          |      |       |        |  |  |  |  |  |
| A 'Replacement Key' is used<br>to cancel a specific resident<br>key for a unit and replace it<br>with a new key.                         |              |                                   |                    |            |         |          |      |       |        |  |  |  |  |  |
|                                                                                                    | ~            |                                   |                    |            |         |          |      |       |        |  |  |  |  |  |
|                                                                                                    |              |                                   |                    |            |         |          |      | Ne    | xt     |  |  |  |  |  |

1. At the Select Action screen, choose the key type you are going to create then click **Next**. **Note:** The "Tips" provide an explanation of the different key types/access options that can be created.

| RezShield                                                                                                    |                                                             |                                                           | Residen                                                     | t          |         |          | <b>K</b> / |       | <b>N</b> |
|----------------------------------------------------------------------------------------------------|-------------------------------------------------------------|-----------------------------------------------------------|-------------------------------------------------------------|------------|---------|----------|------------|-------|----------|
| Resident Access Staff Access                                                                                                    | Key Readback                                                | Key Cancellation                                          | Lock Action                                                 | Lock Admin | Reports | Accounts | Home       | About | Logou    |
| 1. Select Action<br>2. Select Resident<br>3. Select Units<br>4. Select Expiry<br>5. Select Amenities<br>6. Encode Key<br>Tips:<br>Select the resident to whom<br>you want to assign a key<br>from the drop down menu. If | Select a resident<br>Resident<br>Folio<br>Options<br>Search | Johnson, Cl<br>Disability<br>BcReside<br>Ind<br>Kn<br>Ter | si<br>nristal<br>nison, Christa<br>ight, Owen<br>iny, Carly | tep 2 of 6 |         |          |            |       | -        |
| the resident is not on the list,<br>he or she must be added<br>using the 'Accounts' menu.                                                                                                    | Find Fir                                                    | st                                                        | ints group 2                                                |            |         | Previc   | ous        | Next  |          |

2. At the Select Resident screen, select the resident to whom you want to assign the key and click Next.

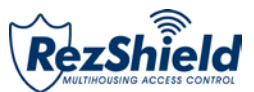

| RezShield                                                       |                              | Resident           | t                  |              |          | <b>K</b> / |         | <b>N</b> |
|-----------------------------------------------------------------|------------------------------|--------------------|--------------------|--------------|----------|------------|---------|----------|
| Resident Access Staff Access K                                  | ey Readback Key Cancellatio  | on Lock Action     | Lock Admin         | Reports      | Accounts | Home       | About   | Logout   |
| 1. Select Action                                                |                              | St                 | ep 3 of 6          |              |          |            |         |          |
| 2. Select Resident<br>3. Select Units                           | Please enter a Unit or Selec | ct Unit(s) from se | arch box.          |              |          |            |         | -        |
| 4. Select Expiry<br>5. Select Amenities                         | Enter a Unit                 | Search             |                    |              |          | *          |         |          |
| <u>6. Encode Key</u>                                            |                              |                    | ⊜∘Buildin<br>⊜∘flo | ig 1<br>or 1 |          | ^          |         |          |
| Tips:                                                           | OR                           |                    |                    | 100          |          |            |         |          |
| Select a unit to be assigned to the key. Note that multiple     | Selected Units               | Find First         |                    | 102          |          | =          |         |          |
| common door units) can be                                       | 100                          | Find Next          |                    | 104          |          |            |         |          |
| Once a first unit is selected,<br>other units that can be added |                              |                    |                    | 106          |          |            |         |          |
| to the key will be highlighted.                                 |                              |                    |                    | 107          |          |            |         |          |
|                                                                 | Number of Keys               |                    |                    | 109          |          |            |         |          |
|                                                                 | 1 🛟                          |                    |                    | 110          |          |            |         |          |
|                                                                 |                              |                    |                    | - 113        |          | ÷          |         |          |
| -                                                               |                              |                    |                    |              |          |            |         |          |
|                                                                 |                              |                    | _                  |              |          |            |         | -        |
|                                                                 |                              |                    |                    | Previous     | s Ne     | ext        | Final S | step     |

3. At the Select Units screen, select the Unit Number to which the key will be assigned.

| RezShield                                           |        | Resident KARA |       |               |         |       |         |         |     |         |           |               |         |       |         |         |      |         |        |
|-----------------------------------------------------|--------|---------------|-------|---------------|---------|-------|---------|---------|-----|---------|-----------|---------------|---------|-------|---------|---------|------|---------|--------|
| Resident Access Staff Access                        | Key Re | adbad         | k Ke  | ey Ca         | ncella  | ation | Loc     | k Acti  | on  | Lock    | Admii     | n R           | eports  | s Ac  | count   | s F     | Home | About   | Logout |
| 1 Select Action                                     |        |               |       |               |         |       |         |         | Ste | ep 4    | of        | 6             |         |       |         |         |      |         |        |
| 2. Select Resident                                  | Sel    | ect th        | e exp | iry da        | te      |       |         |         |     |         |           |               |         |       |         |         |      | -       |        |
| 4. Select Expiry                                    |        | Star          | Date  |               |         |       |         |         |     | Expir   | y Dat     | e             |         |       |         |         |      |         |        |
| 5. Select Amenities<br>6. Encode Key                |        | •             | Febr  | Febru<br>uary | iary, 3 | 2010  | .0 🖵    | •       |     | •       | Febru     | Febru<br>uary | iary, 2 | 2010  | .0 🖵    |         |      |         |        |
|                                                     |        | Sun           | Mon   | Tue           | Wed     | Thu   | Fri     | Sat     |     | Sun     | Mon       | Tue           | Wed     | Thu   | Fri     | Sat     |      |         |        |
| Tips:                                               |        | 31            | 1     | 2             | 3<br>10 | 4     | 5<br>12 | 6<br>13 |     | 31<br>7 | 1         | 2             | 3<br>10 | 4     | 5<br>12 | 6<br>13 |      |         |        |
| Please select Start Date and                        | *      | 14            | 15    | 16            | 17      | 18    | 19      | 20      |     | 14      | 15        | 16            | 17      | 18    | 19      | 20      |      |         |        |
| the Expiry Date, then click on<br>the 'Next' button |        | 21            | 22    | 23            | 24      | 25    | 26      | 27      |     | 21      | 22        | 23            | 24      | 25    | 26      | 27      |      |         |        |
|                                                     |        | 28            | 1     | 2             | 3       | 4     | 5       | 6       |     | 28      | 1         | 2             | 3       | 4     | 5       | 6       |      |         |        |
| Selecting the 'Maximum'                             |        | -             |       | -             | 2/11    | /2010 | 12      | 15      |     | -       |           |               | 2/11    | /2010 | 12      | 15      |      |         |        |
| to seven years.                                     |        |               | - 1   | ouay:         | 2/11    | /2010 |         |         |     |         | 4-1-1-1-1 | ouay          | 2/11,   | /2010 |         |         |      |         |        |
|                                                     | Ŧ      |               |       |               |         |       |         |         |     |         |           |               |         |       |         |         |      |         |        |
|                                                     |        |               |       |               |         |       |         |         |     |         |           | PI            | revio   | us    | 1       | lext    |      | Final S | Step   |

4. Next use the calendars to assign a Start Date and Expiry Date for the key. Click Next.

**Note:** Assigning a Start Date and Expiry Date helps you control the period for which a key is valid. A key will not work outside its Expiry Date.

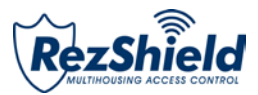

| RezShield                                                                                            |              |                  | Residen     | t        |               |           | <b>K</b> / |       | A      |
|----------------------------------------------------------------------------------------------------|--------------|------------------|-------------|----------|---------------|-----------|------------|-------|--------|
| Resident Access Staff Access                                                                         | Key Readback | Key Cancellation | Lock Action | Lock Adr | nin Reports   | Accounts  | Home       | About | Logout |
| 1. Select Action                                                                                     |              |                  | S           | tep 5 of | 6             |           |            |       |        |
| 2. Select Resident<br>3. Select Units                                                                | Select Ame   | nities           |             |          |               |           |            | _     |        |
| 4. Select Expiry                                                                                     |              |                  |             |          | Extended /    | Amenities | ct All     |       |        |
| <u>5. Select Amenities</u><br><u>6. Encode Key</u>                                                   | None         | All              |             |          | staff lockers | Ciliseie  |            | 1     |        |
|                                                                                                    | i 🗖 🗖        | i 🗖 🔽            |             |          | taff gym      |           |            |       |        |
| Tips:                                                                                                | <b>i</b> 🛛 🗸 | ÷2 –             |             |          |               |           |            |       |        |
| Select any required<br>Amenities, then click on                                                      | ^ <b>i</b>   | •B 🗆             |             |          |               |           |            |       |        |
| In order to see the specific<br>Common Area assignments,<br>hover the mouse cursor over<br>the icon. | # <b>1</b> - | ŧ∎ ⊏             |             |          |               |           |            |       |        |
|                                                                                                    |              |                  |             |          |               | Previo    | ous        | Next  |        |

5. At the Select Amenities screen you may assign additional access points to the key. For example: dining hall, exercise room, parking or other extended amenities access.

| RezShield                                                                                                    | Resident KARA                                                                                                    |              |  |  |  |  |  |  |  |  |  |  |  |
|----------------------------------------------------------------------------------------------------|----------------------------------------------------------------------------------------------------|--------------|--|--|--|--|--|--|--|--|--|--|--|
| Resident Access Staff Access K                                                                                                    | ey Readback Key Cancellation Lock Action Lock Admin Reports Accounts Home                                                                                                    | About Logout |  |  |  |  |  |  |  |  |  |  |  |
| 1. Select Action Step 6 of 6                                                                                                    |                                                                                                    |              |  |  |  |  |  |  |  |  |  |  |  |
| 2. Select Resident<br>3. Select Units<br>4. Select Expiry<br>5. Select Amenities<br>6. Encode Key                                                      | Encode Key<br>NEW UNIT key for resident JOHNSON, CHRISTAL<br>for unit 100<br>Created on 11/02/2010 1:37:18 PM (Standard Time)<br>Check-in is set for 11/02/2010 1:37:05 PM<br>Check-out is set for 12/02/2010 1:37:05 PM | *            |  |  |  |  |  |  |  |  |  |  |  |
| Tips:<br>Verify that all information is<br>correct, place a keycard on<br>the encoder and then click on<br>the 'Encode Key' button to<br>make the key. | Folio Number is NOT USED<br>Amenities available are: POOL, BAR, LOUNGE<br>Disability option is DISABLED                                                                                                    | Ŧ            |  |  |  |  |  |  |  |  |  |  |  |
|                                                                                                    | Encode Key     Abort       Encoder Status     Ready       Encoding Number                                                                                                    |              |  |  |  |  |  |  |  |  |  |  |  |
|                                                                                                    |                                                                                                    | Previous     |  |  |  |  |  |  |  |  |  |  |  |

6. Now place the key onto the encoder and click **Encode Key** to program it.

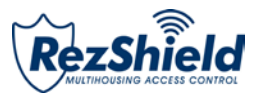

### 3. Staff Access

| RezShield                                                                                          | Staff Access |                                                          |               |             |          |          |      |       |        |  |  |  |
|----------------------------------------------------------------------------------------------------|--------------|----------------------------------------------------------|---------------|-------------|----------|----------|------|-------|--------|--|--|--|
| Resident Access Staff Access Ke                                                                    | ey Readback  | Key Cancellation                                         | Lock Action   | Lock Admin  | Reports  | Accounts | Home | About | Logout |  |  |  |
| 1. Select Action                                                                                   |              |                                                          |               | Step 1 of 7 |          |          |      |       |        |  |  |  |
| 2. Select Employee 3. Select Access                                                                | What do you  | u want to do?                                            |               |             |          |          |      |       | -      |  |  |  |
| 4. Select Common Areas<br>5. Select Expiry<br>6. Select Schedule                                   | Action       | <ul> <li>First/Additiona</li> <li>Replacement</li> </ul> | al Key<br>Key | Key Se      | lect Kev |          |      |       |        |  |  |  |
| 7. Encode Key                                                                                      |              |                                                          |               |             |          |          |      |       |        |  |  |  |
| Tips:                                                                                              |              |                                                          |               |             |          |          |      |       |        |  |  |  |
| This section allows you to<br>assign and create various<br>keycards used by your staff<br>members. |              |                                                          |               |             |          |          |      |       |        |  |  |  |
| To begin, select the desired<br>action and select a keycard.<br>Then click on 'Next' button        |              |                                                          |               |             |          |          |      |       |        |  |  |  |
|                                                                                                    |              |                                                          |               |             |          |          |      |       |        |  |  |  |
|                                                                                                    |              |                                                          |               |             |          |          |      |       |        |  |  |  |
| -                                                                                                  |              |                                                          |               |             |          |          |      |       |        |  |  |  |
| -                                                                                                  |              |                                                          |               |             |          |          |      | N     | ext    |  |  |  |

1. At the Select Action screen, click on the type of key you want to create. Next choose Select Key from the dropdown menu and then click **Next**.

| Resident Access       Staff Access       Key Read         1. Select Action       Select       Select         2. Select Employee       Select       Select         3. Select Common Areas       Select       Select         5. Select Expiry       Select Schedule       Search         7. Encode Key       Search       Search         Tips:         Select the Staff Member to whom you want to assign the keycard.         Then click on 'Next' button       Search                                                                                                    | adback Key Cancellation Lock Action Lock .<br>Step 2<br>ect an employee<br>ployee Name Morgan, Jason<br>ployee ID 7                                                              | Admin Reports Ac | counts Home About | Logout |
|----------------------------------------------------------------------------------------------------|----------------------------------------------------------------------------------------------------|------------------|-------------------|--------|
| 1. Select Action         2. Select Employee         3. Select Access         4. Select Common Areas         5. Select Expiry         6. Select Schedule         7. Encode Key         Searchedule         Select the Staff Member to<br>whom you want to assign the<br>keycard.         Then click on 'Next' button                                                                                                    | Step 2<br>ect an employee<br>ployee Name Morgan, Jason<br>ployee ID 7                                                                                                    | 2 of 7           |                   |        |
| 1. Select Access       Select         2. Select Employee       Select         3. Select Expiry       Employee         5. Select Schedule       Employee         7. Encode Key       Search         Select Schedule         7. Encode Key       Search         Select the Staff Member to whom you want to assign the keycard.       Implement to the second second sec | ployee ID 7                                                                                                    |                  |                   |        |
| 2. Select Access         3. Select Access         4. Select Common Areas         5. Select Expiry         6. Select Schedule         7. Encode Key         Select the Staff Member to whom you want to assign the keycard.         Then click on 'Next' button                                                                                                    | ployee Name Morgan, Jason<br>ployee ID 7                                                                                                    |                  |                   |        |
| A. Select Common Areas         5. Select Expiry         6. Select Schedule         7. Encode Key         Select the Staff Member to whom you want to assign the keycard.         Then click on 'Next' button                                                                                                    | ployee Name Morgan, Jason<br>ployee ID 7                                                                                                    |                  |                   |        |
| 5. Select Expiry<br>6. Select Schedule<br>7. Encode Key<br>Select the Staff Member to<br>whom you want to assign the<br>Keycard.<br>Then click on 'Next' button                                                                                                    | ployee ID 7                                                                                                    |                  |                   |        |
| 6. Select Schedule<br>7. Encode Key  Fips: Select the Staff Member to<br>whom you want to assign the<br>keycard. Then click on 'Next' button                                                                                                    |                                                                                                    |                  |                   |        |
| 7. Encode Key                                                                                                    |                                                                                                    |                  |                   |        |
| Select the Staff Member to<br>whom you want to assign the<br>keycard.<br>Then click on 'Next' button                                                                                                    | ırch                                                                                                    | *                |                   |        |
|                                                                                                    | Find First<br>Find Next<br>G ⊂ Installer<br>kaba2, kaba1<br>B ⊂ VIP<br>C Maintenance<br>Davis, Gina<br>Logan, Brooke<br>Morgan, Jason<br>Smith, Lois<br>Spencer, Bill<br>C Hydro |                  |                   |        |

2. At the Select Employee screen, choose the employee or supplier for whom to create the key.

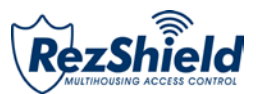

| RezShield                                                        |              | S                  | Staff Acce  | ISS         |         |          | <b>K</b> / |       |        |
|------------------------------------------------------------------|--------------|--------------------|-------------|-------------|---------|----------|------------|-------|--------|
| Resident Access Staff Access                                     | Key Readback | Key Cancellation   | Lock Action | Lock Admin  | Reports | Accounts | Home       | About | Logout |
| 1. Select Action                                                 |              |                    | S           | Step 3 of 7 |         |          |            |       |        |
| 2. Select Employee<br>3. Select Access                           | The employe  | e will have access | to          |             |         |          |            |       | -      |
| 4. Select Common Areas<br>5. Select Expiry<br>6. Select Schedule | Select Floor |                    | floor 1     |             |         | •        |            |       |        |
| 7. Encode Key                                                    |              |                    |             |             |         |          |            |       |        |
| Select a Submaster or a                                          | <b>.</b>     |                    |             |             |         |          |            |       |        |
| Restricted Area<br>Then click on 'Next' button                   |              |                    |             |             |         |          |            |       |        |
|                                                                  |              |                    |             |             |         |          |            |       |        |
|                                                                  | -            |                    |             |             |         |          |            |       |        |
| 1                                                                |              |                    |             |             |         | Prev     | vious      | Next  |        |

3. The Select Floor dropdown allows you to choose the floor(s) to which the employee will have access.

| Resident Access       Staff Access       Key Readback       Key Cancellation       Lock Admin       Reports       Accounts       Home       About       Logo         1. Select Action       Step 4 of 7         2. Select Employee       Select Access         4. Select Common Areas       Select All       Unselect All         5. Select Expiry       Image: Staff lockers       Select All       Unselect All         6. Select Schedule       Image: Staff lockers       Staff lockers       Staff lockers         7. Encode Key       Image: Staff Common       Image: Staff lockers       Staff lockers         9       Image: Staff Common       Image: Staff lockers       Staff gym         9       Image: Staff Common       Image: Staff optime       Image: Staff optime         9       Image: Staff Common       Image: Staff optime       Image: Staff optime         10       Image: Staff Common       Image: Staff optime       Image: Staff optime       Image: Staff optime         11       Image: Staff Common       Image: Staff optime       Image: Staff optime       Image: Staff optime         11       Image: Staff optime       Image: Staff optime       Image: Staff optime       Image: Staff optime         12       Image: Staff optime       Image: Staff optime       Ima                                                                                                    | RezShield                                               |                               | Staff Access           |                     | KVK                                                                                                    | Δ      |
|----------------------------------------------------------------------------------------------------|---------------------------------------------------------|-------------------------------|------------------------|---------------------|----------------------------------------------------------------------------------------------------|--------|
| Select Action       Step 4 of 7         2. Select Employee       Select Access         3. Select Access       Select Common Areas         5. Select Expiry       Select Access         5. Select Schedule       None         7. Encode Key       Image: Select Access         Image: Select the Staff Common Areas       Image: Select the Staff Common Areas         Image: Select the Staff Common Area(s).       Image: Select the Staff Common Area(s).         Image: Intervention of the Extended Common Area (s).       Image: Select the Staff Common Area (s).         Image: Intervention of the Extended Common Area (s).       Image: Image: I                                                                                                    | Resident Access Staff Access                            | Key Readback Key Cancellation | Lock Action Lock Admin | Reports Accounts    | Home About                                                                                                    | Logout |
| 2. Select Employee   3. Select Access   4. Select Common Areas   5. Select Expiry   6. Select Schedule   7. Encode Key     1   8     1   1   2   1   1   2   1   2   1   1   2   1   2   1   2   1   3   2   1   3   3   3   1   1   1   1   1   1   2   1   2   1   2   1   3   1   1   1   2   1   2   1   2   1   3   3   3   3   4   1   1   1   1   1   1   2    1   1   2   3   3   4   1   1   1   2   1   2   1   2   1   1   1   1   1   1   1   1   2                                                                                                    | 1. Select Action                                        |                               | Step 4 of 7            | ,                   |                                                                                                    |        |
| 3. Select Access         4. Select Common Areas         5. Select Expiry         6. Select Schedule         7. Encode Key         i         iiiiiiiiiiiiiiiiiiiiiiiiiiiiiiiiiiii                                                                                                    | 2. Select Employee                                      | Select the Common Areas       |                        |                     |                                                                                                    | -      |
| S. Select Expiry   6. Select Schedule   7. Encode Key     iiiiiiiiiiiiiiiiiiiiiiiiiiiiiiiiiiii                                                                                                    | 4. Select Access                                        | ×                             | Ex                     | tended Common Areas | *                                                                                                    |        |
| 6. Select Schedule     7. Encode Key     1     7. Encode Key     1     1     1     1     1     1     1     1     1     1     1     1     1     1     1     1     1     1     1     1     1     1     1     1     1     1     1     1     1     1     1     1     1     1     1     1     1     1     1     1     1     1     1     1     1     1     1     1     1     1     1     1     1     1     1     1     1  <                                                                                                    | 5. Select Expiry                                        |                               | Selec                  | t All Unseled       | ct All                                                                                                    |        |
| Tips:       i       i <td>6. Select Schedule</td> <td>None All</td> <td>Staf</td> <td>flockers</td> <td></td> <td></td>                                                                                                    | 6. Select Schedule                                      | None All                      | Staf                   | flockers            |                                                                                                    |        |
| Tips:         Select the Staff Common         Area(s) and/or the Extended         In order to see the specific         Common Area(s).         In order to see the specific         Common Area assignments,         hover the mouse cursor over         the ison         Then click on 'Next' button                                                                                                    | 7. Encode Key                                           |                               | staf                   | fgym                |                                                                                                    |        |
| IpS:         Select the Staff Common<br>Area(s) and/or the Extended<br>Common Area(s).         In order to see the specific<br>Common Area assignments,<br>hover the mouse cursor over<br>the icon.         Then click on 'Next' button                                                                                                    | T                                                       |                               |                        |                     |                                                                                                    |        |
| Area(s) and/or the Extended<br>Common Area(s).       In order to see the specific<br>Common Area assignments,<br>hover the mouse cursor over<br>the icon.       In order to see the specific<br>Image: Image: | Select the Staff Common                                 | - 🛉 🗖 🗹 🛉 📑                   |                        |                     |                                                                                                    |        |
| In order to see the specific<br>Common Area assignments,<br>hover the mouse cursor over<br>the icon.<br>Then click on 'Next' button                                                                                                    | Area(s) and/or the Extended<br>Common Area(s).          | i 👬 🗖 🗖 🖬 🖬 🖬                 |                        |                     |                                                                                                    |        |
| Common Area assignments,<br>hover the mouse cursor over<br>the icon.                                                                                                    | In order to see the specific                            |                               |                        |                     |                                                                                                    |        |
| the icon.       Then click on 'Next' button                                                                                                    | Common Area assignments,<br>hover the mouse cursor over |                               |                        |                     |                                                                                                    |        |
| Then click on 'Next' button                                                                                                    | the icon.                                               |                               |                        |                     |                                                                                                    |        |
|                                                                                                    | Then click on 'Next' button                             |                               |                        |                     |                                                                                                    |        |
|                                                                                                    |                                                         |                               |                        |                     |                                                                                                    |        |
|                                                                                                    |                                                         |                               |                        |                     |                                                                                                    |        |
|                                                                                                    |                                                         |                               |                        |                     |                                                                                                    |        |
|                                                                                                    | -                                                       |                               |                        |                     | in the second second second second second second second second second second second second second second second |        |

4. At the Select Amenities screen you may assign additional access points to the key. For example: dining hall, exercise room, parking or other extended amenities access.

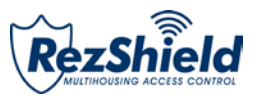

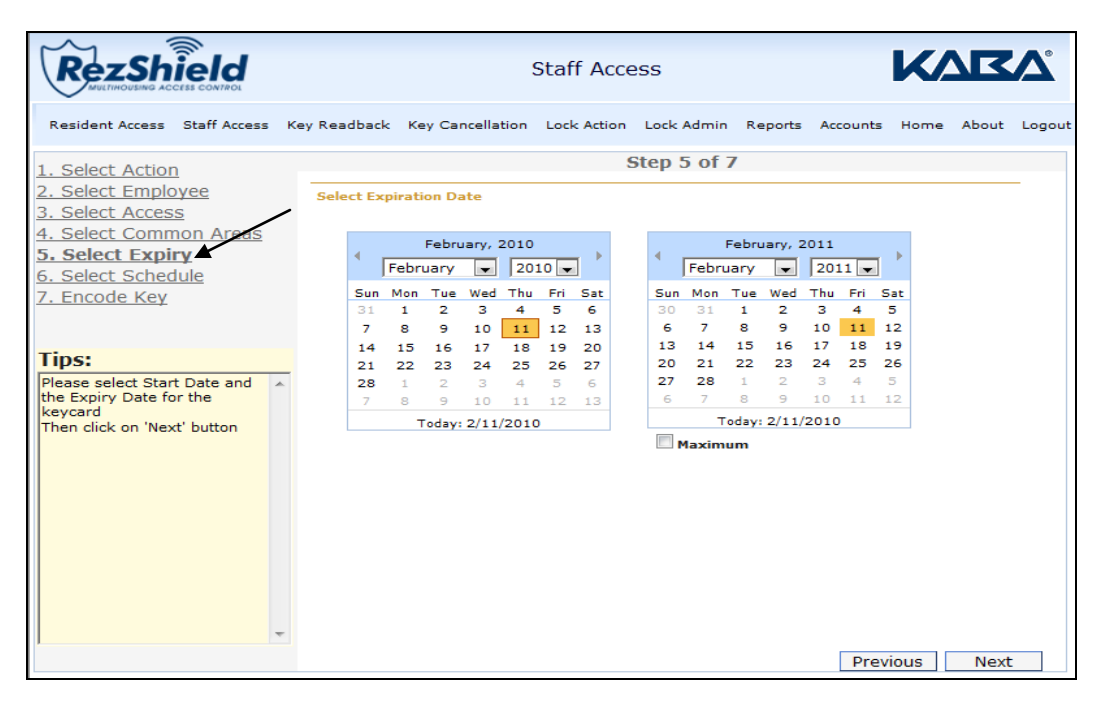

5. Use the calendars to indicate the Start Date and Expiry Date for the key, then click Next.

| RezShield                                                                                                    | S                                                                  | Staff Access                    |                 | K/            |             |
|----------------------------------------------------------------------------------------------------|--------------------------------------------------------------------|---------------------------------|-----------------|---------------|-------------|
| Resident Access Staff Access                                                                                                    | Key Readback Key Cancellation                                      | Lock Action Lock Admin          | n Reports A     | ccounts Home  | About Logou |
| 1. Select Action                                                                                                    |                                                                    | Step 6 of                       | 7               |               |             |
| 2. Select Employee<br>3. Select Access<br>4. Select Common Areas<br>5. Select Expiry<br>6. Select Schedule                                                                                | Select a schedule None Timezone 1 Timezone 2 Timezone 3 Timezone 4 | Intervals<br>Intrv 1<br>Intrv 2 | Start<br>-<br>- | End<br>-<br>- |             |
| 7. Encode Key                                                                                                    | Timezone 5<br>Timezone 6<br>Timezone 7<br>Timezone 8               | Intrv 3<br>Intrv 4              | -<br>-          | -<br>-        | -           |
| Tips:<br>Select the desired schedule.<br>Note: Leaving the selection<br>to 'None' means that the<br>selected Staff Member will<br>have access at all times<br>Then click on 'Next' button |                                                                    |                                 |                 |               |             |
| -                                                                                                    |                                                                    |                                 |                 | Previous      | Next        |

6. When programming staff keys the Select Schedule option allows you to selective program specified time periods when staff keys are operational. For example, staff keys may be programmed to work only from 8 a.m. to 5 a.m. daily.

Note: The Timezone option can be customized to your requirements.

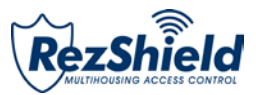

| Rezshield                                  | Staff Access                                                                                              | <b>ZV</b> ° |
|--------------------------------------------|----------------------------------------------------------------------------------------------------|-------------|
| Resident Access Staff Access K             | ey Readback Key Cancellation Lock Action Lock Admin Reports Accounts Home Ab                              | out Logout  |
| 1. Select Action                           | Step 7 of 7                                                                                               |             |
| 3. Select Access<br>4. Select Common Areas | Encode Key<br>DUPLICATE FLOOR key for employee MORGAN, JASON                                              | *           |
| 5. Select Expiry<br>6. Select Schedule     | for floor FLOOR 1                                                                                         |             |
| 7. Encode Key                              | Created on 11/02/2010 1:46:36 PM (Standard Time)<br>Expiry is set for 11/02/2011 1:45:18 PM               |             |
| Tips:                                      | Access to amenities is ENABLED<br>Staff Common Areas available: STAFF WASHROOMS, STAFF SPA, STAFF PARKING |             |
| Click on 'Encode' to encode                | Access during timezone NONE                                                                               |             |
|                                            |                                                                                                    |             |
|                                            |                                                                                                    | Ŧ           |
|                                            | Encode Key Abort                                                                                          |             |
|                                            | Encoder Status Ready                                                                                      |             |
|                                            | Encoding Number                                                                                           |             |
|                                            |                                                                                                    | Previous    |

7. Finally, place the key onto the encoder and click **Encode Key** to program it.

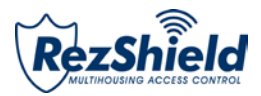

### 4. Key Readback

| RezSh                                                          |              |              |            | Key Readb          | ack        |         |          | <b>K</b> / |       | ♪      |
|----------------------------------------------------------------|--------------|--------------|------------|--------------------|------------|---------|----------|------------|-------|--------|
| Resident Access                                                | Staff Access | Key Readback | Key Cancel | lation Lock Action | Lock Admin | Reports | Accounts | Home       | About | Logoui |
| Tips:                                                          |              |              |            |                    | Read Key   |         |          |            |       |        |
| Place resident, sta<br>audit key on reade<br>on Read Key butto | ff or lock   | Which key d  | tus        | Abort Ready        |            |         |          |            |       |        |
|                                                                |              |              |            |                    |            |         |          |            |       |        |

The *Key Readback* feature will help identify a particular key and how it was programmed. When reading a Resident key, certain Staff keys, or an Audit key an audit trail will be displayed.

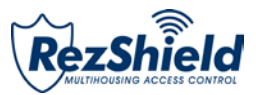

### 5. Key Cancellation

| RezShield                                                                                                    |              | Key                              | Cancella                  | ation                                                                                           |                                                                       |                                         | <b>K</b> / |       | Δ      |
|----------------------------------------------------------------------------------------------------|--------------|----------------------------------|---------------------------|-------------------------------------------------------------------------------------------------|-----------------------------------------------------------------------|-----------------------------------------|------------|-------|--------|
| Resident Access Staff Access                                                                                                    | Key Readback | Key Cancellation L               | ock Action                | Lock Admin                                                                                      | Reports                                                               | Accounts                                | Home       | About | Logout |
| 1. Select Action<br>2. Select Key Holder                                                                                                    | What do you  | ı want to do?                    | S                         | tep 1 of 4                                                                                      |                                                                       |                                         |            |       | -      |
| <u>4. Cancel Key</u>                                                                                                    | Action       | Cancel Staff     Consel Resident | 0                         | Reset Meetin                                                                                    | g Room                                                                | <b>b</b> .                              |            |       |        |
| Tips:<br>This section allows you to<br>create Keycards that are<br>used to cancel and/or reset<br>various Keycards that are<br>already in use.<br>To begin, please select the<br>Keycard action you wish to<br>perform. |              | Cancel Resident                  | Master O<br>y O<br>ster O | Reset Passag<br>Reset Passag<br>Reset Passag<br>Reset Restric<br>Reset Restric<br>Reset Section | ye - Ameni<br>ye - Meetin<br>ye - Restric<br>ye - Staff C<br>ted Area | ty<br>ig Room<br>ited Area<br>Common Al | ea         |       |        |
|                                                                                                    |              |                                  |                           |                                                                                                 |                                                                       |                                         |            | N     | ext    |

1. To cancel a key, first click on Select Action to select the key you want to cancel. Click Next.

| RezShield                            | Key Cancellation                                                                                                    |              |
|--------------------------------------|----------------------------------------------------------------------------------------------------|--------------|
| Resident Access Staff Access Ke      | y Readback Key Cancellation Lock Action Lock Admin Reports Accounts Home                                                                                                    | About Logout |
| 1 Select Action                      | Step 2 of 4                                                                                                    |              |
| 3. Select Key Information            | Select Employee to cancel                                                                                                    |              |
| 4. Cancel Key                        | Employee Name         Spencer, Bill           Employee ID         5                                                                                                    |              |
| Tips:                                |                                                                                                    |              |
| Please select the Keycard<br>Holder. | Search<br>Constaller<br>Kaba1, kaba1<br>Kaba2, kaba2<br>Constant Constaller<br>Constant Constant Const |              |
|                                      | Previous                                                                                                    | Next         |

2. At the Select Key Holder screen, identify the individual to for whom the key has been programmed.

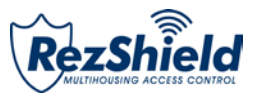

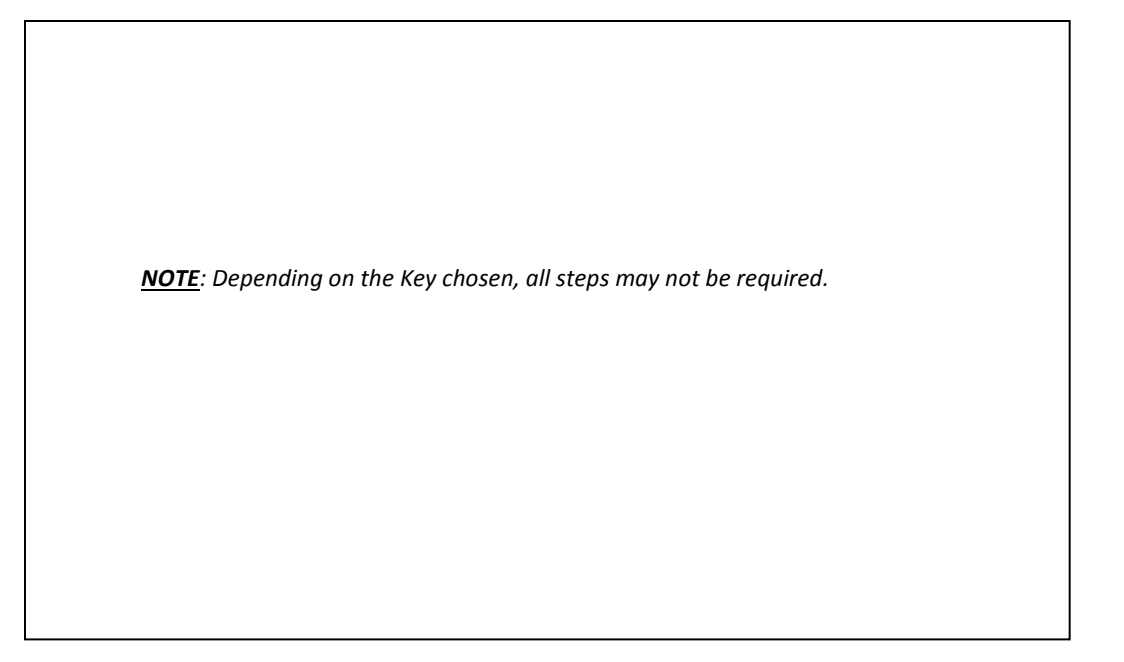

3. Select Key Information.

| RezShield                                                                                              | Key Cancellation                                                                                                    | <b>K</b> |
|----------------------------------------------------------------------------------------------------|----------------------------------------------------------------------------------------------------|----------|
| Resident Access Staff Access                                                                           | Key Readback Key Cancellation Lock Action Lock Admin Reports Accounts Home About                                                                       | Logout   |
| 1 Coloct Action                                                                                        | Step 4 of 4                                                                                                    |          |
| 2. Select Key Holder<br>3. Select Key Information                                                      | Encode Cancel Key                                                                                                    |          |
| 4. Cancel Key K<br>Tips:<br>Click on the 'Encode Key'<br>button to create the<br>Cancellation Keycard. | DUPLICATE STAFF CANCEL KEY key for employee SPENCER, BILL<br>Created on 2/11/2010 2:25:37 PM (Standard Time)<br>Expiry is set for 2/12/2010 2:25:36 PM | 2        |
|                                                                                                    | Encode Key Abort<br>Encoder Status Ready<br>View/Print units to cancel report                                                                          |          |

4. Place the key on the encoder and click **Encode Key** to cancel the key.

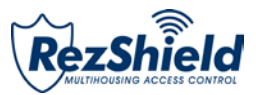

### 6. Lock Actions

| RezShield                                                |                    | I                             | Lock Actio  | ons        |         |          | <b>K</b> / |       | <b>\</b> |
|----------------------------------------------------------|--------------------|-------------------------------|-------------|------------|---------|----------|------------|-------|----------|
| Resident Access Staff Acces                              | Key Readback       | Key Cancellation              | Lock Action | Lock Admin | Reports | Accounts | Home       | About | Logout   |
| 1. Select Action                                         |                    |                               | S           | tep 1 of 4 |         |          |            |       |          |
| 2. Select Employee<br>3. Select Access<br>4. Encode Key  | What do you<br>Key | v want to do?<br>Passage - An | nenity      |            |         |          |            |       | _        |
| Tips:<br>Select a Keycard<br>Then click on 'Next' button | *                  |                               |             |            |         |          |            |       |          |
|                                                          |                    |                               |             |            |         |          |            |       |          |
|                                                          |                    |                               |             |            |         |          |            |       |          |
|                                                          | *                  |                               |             |            |         |          |            |       |          |
|                                                          |                    |                               |             |            |         |          |            |       |          |
|                                                          |                    |                               |             |            |         |          |            | Ne    | xt       |

1. At the Select Action screen, select the type of key you want to create. Click Next.

| Rezshield                                            | Lock Actions                                                                                                    | KVBV,                   |
|------------------------------------------------------|----------------------------------------------------------------------------------------------------|-------------------------|
| Resident Access Staff Access K                       | ey Readback Key Cancellation Lock Action Lock Admin Reports Acco                                                                                                    | ounts Home About Logout |
| 1. Select Action                                     | Step 2 of 4                                                                                                    |                         |
| 2. Select Employee                                   | Select an employee                                                                                                    |                         |
| 3. Select Access<br>4. Encode Key                    | Employee Name Smith, Lois                                                                                                    |                         |
|                                                      | Employee ID 9                                                                                                    |                         |
| Tipe                                                 |                                                                                                    |                         |
| Select a Staff member<br>Then click on 'Next' button | Search<br>Search<br>Sea | Previous                |

2. Then Select Employee and click Next.

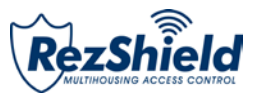

| RezShield                                               |                | I                   | Lock Actio  | ons        |         |          | <b>K</b> / |       | ♪      |
|---------------------------------------------------------|----------------|---------------------|-------------|------------|---------|----------|------------|-------|--------|
| Resident Access Staff Access                            | s Key Readback | Key Cancellation    | Lock Action | Lock Admin | Reports | Accounts | Home       | About | Logout |
| 1. Select Action                                        | ·              |                     | S           | tep 3 of 4 |         |          |            |       | _      |
| 3. Select Access                                        | The employ     | ee will have access | to          |            |         |          |            |       |        |
| 4. Encode Key                                           | Select Ame     | nity                | Gym         |            |         | -        |            |       |        |
| Tips:<br>Select an Area<br>.Then click on 'Next' button | *              |                     |             |            |         |          |            |       |        |
|                                                         |                |                     |             |            |         | Pre      | vious      | Nex   | t      |

3. Select the access type for the key and click **Next**.

| RezShield                                       | Lock Actions                                                                                |            |
|-------------------------------------------------|---------------------------------------------------------------------------------------------|------------|
| Resident Access Staff Access                    | Key Readback Key Cancellation Lock Action Lock Admin Reports Accounts Home                  | About Logo |
| 1. Select Action<br>2. Select Employee          | Step 4 of 4<br>Encode Key                                                                   |            |
| <u>4. Encode Key</u>                            | NEW PASSAGE - AMENITY key for employee SMITH, LOIS<br>for amenity GYM                       | *          |
| Tips:<br>Click on 'Encode' to encode<br>the key | Created on 11/02/2010 2:00:10 PM (Standard Time)<br>Expiry is set for 12/02/2010 2:00:10 PM | Ŧ          |
|                                                 | Encode Key Abort                                                                            |            |
|                                                 | Encoding Number                                                                             | Previous   |

4. Place the key on the encoder and click **Encode Key** to cancel the key.

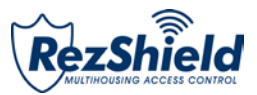

### 7. Lock Administration

| RezShield                                                               | Lock Admin                                                          | KVBV.             |
|-------------------------------------------------------------------------|---------------------------------------------------------------------|-------------------|
| Resident Access Staff Access Ke                                         | y Readback Key Cancellation Lock Action Lock Admin Reports Accounts | Home About Logout |
| Tips:                                                                   | Select Transfer Action                                              |                   |
| Please select the desired<br>Action.<br>Then click on the 'Next' button | Which transfer action do you want to do?                            |                   |
|                                                                         |                                                                     |                   |
|                                                                         | Transfer PC to M-Unit<br>lock programming file                      |                   |
|                                                                         |                                                                     |                   |
|                                                                         | Transfer M-Unit to PC<br>lock audit file                            |                   |
|                                                                         |                                                                     |                   |

1. Select Transfer Action by clicking on the appropriate icon for the action you wish to perform.

| Rezshield                                                                                                    | Lock Admin                                                                                                    |                |
|----------------------------------------------------------------------------------------------------|----------------------------------------------------------------------------------------------------|----------------|
| Resident Access Staff Access K                                                                                                    | ay Readback Key Cancellation Lock Action Lock Admin Reports Accounts Hom                                                                   | e About Logout |
| Tips:<br>Select the Unit configurations<br>you wish to send to M-Unit<br>for lock programming.<br>Select the desired expiry and<br>override options.<br>Click on the 'Generate File'<br>button to create the M-Unit<br>file. | Transfer lock configuration information to M-Unit  Selected Units  100  Find  Find  100  1001  1002  1003  1004  101  102                  | *              |
|                                                                                                    | Number of hours before expiry     24 ‡     Clear       Number of overrides     5 ‡     Generate File       Allow electronic override     V | Previous       |

Transferring Lock Configuration to the M-Unit

- 1. In the right hand box under the Search option, select the floor and unit to be transferred to the lock configuration.
- 2. The selected information will be displayed on the left side of the search box. Click Generate File.

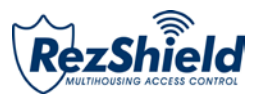

| Rezshield                                                                                                    |   |               |                                | Lock Adm    | in         |         |          | <b>K</b> / |       | <b>V</b> ° |
|----------------------------------------------------------------------------------------------------|---|---------------|--------------------------------|-------------|------------|---------|----------|------------|-------|------------|
| Resident Access Staff Access                                                                                                    | ĸ | ey Readback   | Key Cancellation               | Lock Action | Lock Admin | Reports | Accounts | Home       | About | Logout     |
| Tips:<br>To begin, browse to the<br>location of the Lock Audit File.<br>Once you have selected the<br>file, click on the Transfer<br>File' button to transfer the<br>audit data to the database. | * | Transfer loci | k information from<br>dit file | ı M-Unit    |            |         | Browse   | ****       |       |            |
|                                                                                                    |   |               |                                |             |            |         |          |            | Prev  | vious      |

3. Click Transfer to save the file to the M-Unit folder. Perform a Hotsync\* to send the file to the M-Unit.

4. Lock configuration information has been successfully transferred to the M-Unit.

\*Refer to Glossary for definition.

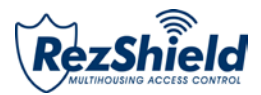

### 8. Reports

RezShield provides a variety of reports for reference and audit purposes. Three of the most common reports are: *Access Point, Lock Audits, and Operator List.* 

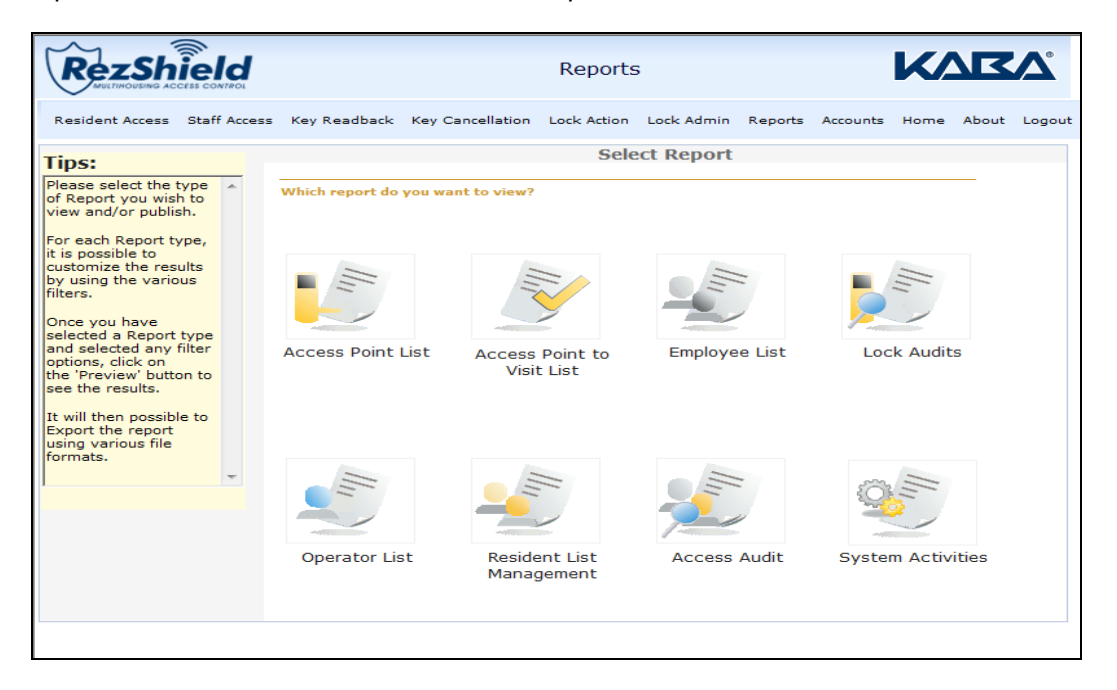

#### **Access Point**

| Rezsh                                 |              |                         |                  | Reports                                                                                                    |                                           |         |          | <b>K</b> / |        | <b>V</b> |
|---------------------------------------|--------------|-------------------------|------------------|----------------------------------------------------------------------------------------------------|-------------------------------------------|---------|----------|------------|--------|----------|
| Resident Access                       | Staff Access | Key Readback            | Key Cancellation | Lock Action                                                                                                    | Lock Admin                                | Reports | Accounts | Home       | About  | Logout   |
| Tips:                                 |              |                         |                  | Access                                                                                                    | Point List                                | t       |          |            |        |          |
| Please select the<br>report criteria. | * Fp         | ilter By Access<br>oint |                  | NII Access Poin<br>Inprogramme<br>tesident Unit<br>Common Door<br>Vimenity<br>Viaff Common<br>testricted Are<br>feeting Room<br>Suite Inner Do | nt Types<br>d<br>Suite<br>Area<br>a<br>or |         | Previo   | bus        | Previe | w        |
|                                       |              |                         |                  |                                                                                                    |                                           |         |          |            |        |          |

1. Determine the criteria for the report. Click to select it and press Preview.

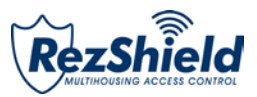

| Parameters selected for th            | nis report:                                                                                                    | Act<br>Ma | cess Point List<br>ple Residences |         |           | Thursday, February 11, 2010<br>2:09 PM |
|---------------------------------------|----------------------------------------------------------------------------------------------------|-----------|-----------------------------------|---------|-----------|----------------------------------------|
| Access Point Name                     | Access Point Type                                                                                                    | Area      | Floor                             | Group   | Section   | Page 1 of 2                            |
| , , , , , , , , , , , , , , , , , , , | and a second second sec |           |                                   |         |           | Lone                                   |
|                                       | Resident Unit                                                                                                    | Area Two  | Tapper 2                          | Group 2 | Section 2 |                                        |
|                                       | Pasident Linit                                                                                                    | Area Tura | fine 2                            | Genue 2 | Section 2 |                                        |
| 1                                     | Resident Unit                                                                                                    | Area Turo | flase 2                           | Group 2 | Section 2 |                                        |
|                                       | Resident Unit                                                                                                    | Area Two  | floor 2                           | Group 2 | Section 2 |                                        |
|                                       | Resident Unit                                                                                                    | Area Two  | floor 2                           | Group 2 | Section 2 |                                        |
|                                       | Resident Unit                                                                                                    |           | floor 1                           |         |           |                                        |
| E                                     | Resident Unit                                                                                                    |           | floor 1                           |         |           |                                        |
|                                       | Resident Unit                                                                                                    |           | floor 1                           |         |           |                                        |
|                                       | Resident Unit                                                                                                    |           | floor 1                           |         |           |                                        |
| 5                                     | Resident Unit                                                                                                    |           | floor 1                           |         |           |                                        |
| •                                     | Resident Unit                                                                                                    |           | floor 1                           |         |           |                                        |
| 3                                     | Resident Unit                                                                                                    |           | Figure 1                          |         |           |                                        |
| •                                     | Resident Unit                                                                                                    |           | floor 1                           |         |           |                                        |
| 2                                     | Resident Unit                                                                                                    |           | floor 1                           |         |           |                                        |
| 3                                     | Resident Unit                                                                                                    |           | floor 1                           |         |           |                                        |
| •                                     | Resident Unit                                                                                                    |           | floor 1                           |         |           |                                        |
| •                                     | Resident Unit                                                                                                    |           | floor 1                           |         |           |                                        |
| 0                                     | Resident Unit                                                                                                    |           | floor 1                           |         |           |                                        |
| ,                                     | Resident Unit                                                                                                    |           | floor 1                           |         |           |                                        |
| 1                                     | Resident Unit                                                                                                    |           | floor 1                           |         |           |                                        |
| ,<br>                                 | Resident Unit                                                                                                    |           | floor 1                           |         |           |                                        |
| 0                                     | Resident Unit                                                                                                    |           | floor 1                           |         |           |                                        |

2. The Access Point list preview information displays a report which can also be exported and printed.

Lock Audits

| Rezsh                              |              |           |        |       |         |        |       | Rep  | ро   | rts   |              |       |        |       |      |       | K    |       | ۲Ą     |
|------------------------------------|--------------|-----------|--------|-------|---------|--------|-------|------|------|-------|--------------|-------|--------|-------|------|-------|------|-------|--------|
| Resident Access                    | Staff Access | Key Readb | ack I  | Key C | Cance   | lation | Lo    | ck A | ctio | n L   | ock A        | dmin  | Rep    | oorts | Acco | ounts | Home | About | Logout |
|                                    |              |           |        |       |         |        | Lo    | ck / | Au   | dits  | - 50         | elec  | t Da   | tes   |      |       |      |       |        |
| Tips:                              |              | Star      | t Date |       |         |        |       |      |      | End I | Date         |       |        |       |      |       |      |       |        |
| Please select the report criteria. | ~            |           |        | Febru | Jary,   | 2010   | 10.44 |      | 1    | 4     | <b>F</b> ab. | Febr  | uary,  | 2010  | 10 1 | a 🕨   |      |       |        |
|                                    |              | Eur.      | Mag    | Tur   | 1 March | 20     | LU 🗸  |      |      | C.u.e | Mag          | uary  | 14 and | 76.0  | 10   | C.t.  |      |       |        |
|                                    |              | 31        | 1      | 2     | 3       | 4      | 5     | 6    |      | 31    | 1            | 2     | 3      | 4     | 5    | 6     |      |       |        |
|                                    |              | 7         | 8      | 9     | 10      | 11     | 12    | 13   |      | 7     | 8            | 9     | 10     | 11    | 12   | 13    |      |       |        |
|                                    |              | 14        | 15     | 16    | 17      | 18     | 19    | 20   |      | 14    | 15           | 16    | 17     | 18    | 19   | 20    |      |       |        |
|                                    |              | 21        | 22     | 23    | 24      | 4      | 26    | 6    |      | 21    | 22           | 23    | 24     | 4     | 26   | 6     |      |       |        |
|                                    |              | 7         | 8      | 9     | 10      | 11     | 12    | 13   |      | 7     | 8            | 9     | 10     | 11    | 12   | 13    |      |       |        |
|                                    |              |           | Т      | Today | 2/12    | /2010  | )     |      |      |       | 1            | Today | : 2/12 | /2010 | 0    |       |      |       |        |
|                                    | ×            |           | 02/1   | 1/20: | 10 09   | 9:24   | АМ    |      |      |       | 02/1         | 2/20  | 10 09  | 9:24  | AM   |       |      |       |        |
|                                    |              |           |        |       |         |        |       |      |      |       |              |       |        |       |      |       |      |       |        |
|                                    |              |           |        |       |         |        |       |      |      |       |              |       |        |       |      | Previ | ious | Ne    | ext    |

1. Select the Start Date and End Date for the criteria.

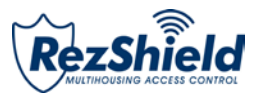

| Rezsh             | ield         |               |              | Rep                     | orts        |                                                                                                    |            | K    |       | <b>K</b> Δ° |
|-------------------|--------------|---------------|--------------|-------------------------|-------------|----------------------------------------------------------------------------------------------------|------------|------|-------|-------------|
| Resident Access   | Staff Access | Key Readback  | Key Cancel   | lation Lock Act         | ion Lock Ad | lmin Reports                                                                                                    | Accounts   | Home | About | Logou       |
|                   |              |               |              | Lock Aud                | lits - Sele | ct Employe                                                                                                    | e          |      |       |             |
| Please select the |              | Start date    | 02/11/2010 0 | 09:24:00 AM             | End date    | 02/12/2010 0                                                                                                    | 9:24:59 AM | 1    |       |             |
| eport enteria.    |              | Select Employ | ee           | Search                  |             |                                                                                                    |            | ~    |       |             |
|                   |              |               |              | Find First<br>Find Next | Br Inst     | taller<br>kaba1, kaba1<br>kaba2, kaba2<br>ttenance<br>Davis, Gina<br>Logan, Brooke<br>Morgan, Jason<br>Savard, Dan<br>Savard, Dan<br>Smith, Lois<br>Spencer, Bill<br>ro |            |      |       |             |
|                   | ~            |               |              |                         |             |                                                                                                    |            |      |       |             |
|                   |              |               |              |                         |             |                                                                                                    |            |      |       |             |
|                   |              |               |              |                         |             |                                                                                                    | Previo     | ous  | Ne    | xt          |

2. Find and select the employee key for your report criteria.

| RezShield                                      | d<br>or                               | Reports                               |                                                                                     | KVBV              |
|------------------------------------------------|---------------------------------------|---------------------------------------|-------------------------------------------------------------------------------------|-------------------|
| Resident Access Staff Ac                       | ccess Key Readback                    | Key Cancellation Lock Action Lock Adm | min Reports Accounts                                                                | Home About Logout |
| Tips:<br>Please select the<br>report criteria. | Start date<br>Employee<br>Select Unit | Lock Audits - Se                      | lect Unit<br>02/12/2010 09:24:59 AM<br>g 1<br>or 1<br>or 2<br>200                   |                   |
|                                                |                                       | Find First<br>Find Next               | 201<br>202<br>203<br>204<br>205<br>Bar<br>Pool<br>Spa<br>staff gym<br>staff lockers |                   |
| 8                                              |                                       |                                       | Provid                                                                              | Jus Nevt          |

3. Select the Floor and Unit.

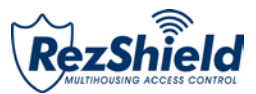

|                                          |                                           | Reports                           |                                                                                                    |                 |           |
|------------------------------------------|-------------------------------------------|-----------------------------------|----------------------------------------------------------------------------------------------------|-----------------|-----------|
| Resident Access Staff Acc                | ess Key Readback Ke                       | y Cancellation Lock Action        | Lock Admin Reports Ac                                                                                                    | counts Home Abo | out Logou |
|                                          |                                           | Lock Audits -                     | Select Key Holder                                                                                                    |                 |           |
| IDS:<br>Please select the port criteria. | Start date 02/1<br>Employee Selected Unit | 1/2010 09:24:00 AM Enc            | d date 02/12/2010 09:2                                                                                                    | 4:59 AM         |           |
|                                          | Select Key Holder                         | Search<br>Find First<br>Find Next | <ul> <li>⇒ Residents Group 1</li> <li>Johnson, Christal<br/>Knight, Owen<br/>Tenny, Carly</li> <li>⇒ Residents Group 2</li> <li>Barry, Patrick<br/>Greene, Donna<br/>Vierra, Carlos</li> </ul> | ~               |           |
|                                          |                                           |                                   |                                                                                                    |                 |           |

4. Select the person who is assigned the key in question, then click **Preview**.

| KAR               | <b>`</b>                 | Loc            | k Audits                  | Wednesday, 8<br>3:  | February 17, 2010<br>16 PM |
|-------------------|--------------------------|----------------|---------------------------|---------------------|----------------------------|
|                   |                          | G40 Demo for s | ales reps, training       |                     |                            |
| Parameters s      | elected for this report: |                |                           |                     |                            |
| From Date/Time:   | 02/01/2010 03:16:00 PM   | To De          | te/Time: 02/17/2010 03:10 | 5:59 PM             |                            |
| Operator Name:    | <a11></a11>              |                |                           |                     |                            |
| Room Name:        | <a11></a11>              |                |                           |                     |                            |
| Keycard Holder:   | <all></all>              |                |                           | * ST = Stand        | dard Time                  |
|                   |                          |                |                           |                     | Page 1                     |
| Date/Time         | Keycard Type             | Keycard Holder | Encoded by                | Creation Date/Time  | ID-Seq                     |
| Room Name:        | 100                      |                |                           |                     |                            |
| Room Type:        | Resident Unit            |                |                           |                     |                            |
| Lock Type:        | RFID 79M/T/L/X/S         |                |                           |                     |                            |
| Floor:            | Floor 01                 |                |                           |                     |                            |
| Area:             | -                        |                |                           |                     |                            |
| Group:            | -                        |                |                           |                     |                            |
| Section :         |                          |                |                           |                     |                            |
| Zone:             |                          |                |                           |                     |                            |
| LCB/Firmware:     | 11.00/1.14               |                |                           |                     |                            |
| Battery Level:    | 4.24                     |                |                           |                     |                            |
| Audit Date/Time:  | 2/17/2010 3:15 PM        |                |                           |                     |                            |
| Auditor:          | Savard, Daniel           |                |                           |                     |                            |
| Audit Source:     | MUnit                    |                |                           |                     |                            |
| 2/17/2010 3:14 PM | Programming              | Davis, Gina    | Savard, Daniel            | 02/17/2010 03:06 PM | 26                         |
| 2/17/2010 3:14 PM | Unlocked from Outside    |                | -                         | N/A                 | 0                          |
| 2/17/2010 3:14 PM | Grand Master             | Logan, Brooke  | Savard, Daniel            | 02/17/2010 03:12 PM | 30                         |
| 2/17/2010 3:14 PM | Locked from Outside      |                | -                         | N/A                 | 0                          |
| 2/17/2010 3:14 PM | Resident                 | Aston, Ned     | Savard, Daniel            | 02/17/2010 03:13 PM | 210                        |
| 0/47/0040 0.44 DM | University Contraints    |                |                           |                     |                            |

5. The Preview shows the report information, which can be exported and printed.

.

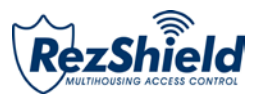

### **Operator List**

| Rezsh                              | ield         |              |                  | Report                                | 5                         |         |          | K    |       | K<br>N |
|------------------------------------|--------------|--------------|------------------|---------------------------------------|---------------------------|---------|----------|------|-------|--------|
| Resident Access                    | Staff Access | Key Readback | Key Cancellation | Lock Action                           | Lock Admin                | Reports | Accounts | Home | About | Logout |
|                                    |              |              |                  | Оре                                   | erator List               |         |          |      |       |        |
| Tips:                              |              |              |                  |                                       |                           |         |          |      |       |        |
| Please select the report criteria. |              | By Level     |                  | All Levels<br>Access Con<br>KABA Tech | trol Administr<br>Support | ator    |          |      |       |        |
| 1.                                 | ~            |              |                  |                                       |                           |         |          |      |       |        |
|                                    |              |              |                  |                                       |                           |         |          |      |       |        |
|                                    |              |              |                  |                                       |                           |         |          |      |       |        |
|                                    |              |              |                  |                                       |                           |         |          |      |       |        |
|                                    |              |              |                  |                                       |                           |         | Prev     | ious | Prev  | iew    |

1. Determine what level of operators are to be listed, then click **Preview**.

| KARA                         | Operator   | List Friday, February 12, 2010<br>9:29 AM |  |
|------------------------------|------------|-------------------------------------------|--|
|                              | Maple Re   | sidences                                  |  |
| Parameters selected for this | report:    |                                           |  |
| Access Level: <all></all>    |            |                                           |  |
|                              |            | Page 1 of 1                               |  |
| Operator                     | Login Name | Access Level                              |  |
| Savard, Dan                  | 1          | KABA Tech Support                         |  |
| ogan, Brooke                 | 4          | Access Control Administrator              |  |
| kaba1, kaba1                 | kaba1      | KABA Tech Support                         |  |
| kaba2, kaba2                 | kaba2      | KABA Tech Support                         |  |
|                              |            |                                           |  |
|                              |            |                                           |  |

3. The Preview shows the report information, which can be exported and printed.

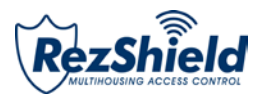

# **RezShield™** Operator Levels

| $\mathbf{N}$                     | <b>S</b>                        | <b>&gt;</b> | <b>ii</b> |             |        |                            |                              |
|----------------------------------|---------------------------------|-------------|-----------|-------------|--------|----------------------------|------------------------------|
| RESIDENT<br>SERVICE<br>ATTENDANT | RESIDENT<br>SERVICES<br>MANAGER | MAINTENANCE | SERVICE   | it<br>Admin | MASTER | ACCESS<br>CONTROL<br>ADMIN | KABA<br>TECHNICAL<br>SUPPORT |

### **Resident Services Attendant**

The RSA works at the front desk and deals primarily with registering and making Resident keys and reading back resident keys. Grants access to screens of the RSA level tasks.

### **RSA Functions Available**

| Resident<br>Access                    | Staff Access | Key Readback                              | Cancel Key | Lock Action              | Lock<br>Admin | Reports | Accounts                                                            |
|---------------------------------------|--------------|-------------------------------------------|------------|--------------------------|---------------|---------|---------------------------------------------------------------------|
| Make all types<br>of Resident<br>keys | No           | Readback all<br>types of Resident<br>keys | No         | Make Battery<br>Test key | No            | No      | Able to change<br>their own<br>password and<br>other<br>information |

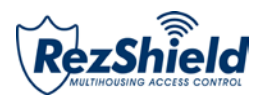

# **Resident Services Manager**

The RSM supervises the Front Desk activities. Grants access to all the same functions as the RSA. Additionally, under *Lock Action*, this level grants rights to Make Passage and Reset Passage keycards for Meeting Rooms and amenities as well as Battery Test Keycards. In addition, staff access to meeting rooms is also available by using the Meeting Room and Reset Meeting keycards which do not provide access to amenities and do not activate Passage. Under *Reports*, accesses System activities Report for Keycard Encoding and Keycard Verification operation types.

### **RSA Functions Available**

| Resident<br>Access                       | Staff<br>Access | Key<br>Readback                           | Cancel Key                                 | Lock Action                                                                                                    | Lock Admin | Reports                                                                          | Accounts                                                                                               |
|------------------------------------------|-----------------|-------------------------------------------|--------------------------------------------|----------------------------------------------------------------------------------------------------|------------|----------------------------------------------------------------------------------|----------------------------------------------------------------------------------------------------|
| Make all<br>types of<br>Resident<br>keys | No              | Readback all<br>types of<br>Resident keys | Cancel all<br>types of<br>Resident<br>keys | Make Battery<br>Test Key,<br>make<br>Passage and<br>Reset<br>Passage keys<br>for<br>Amenties,Staff<br>common area,<br>Restricted<br>area, Meeting<br>room | No         | System<br>Activities<br>report for<br>Key<br>Encoding<br>and Key<br>Verificatior | Able to<br>change<br>their own<br>password<br>and other<br>information<br>and also<br>Add<br>Residents |

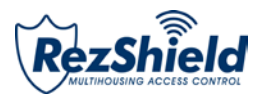

# Maintenance / Engineering

The Maintenance person for the property is responsible mainly for programming and auditing locks. This Operator level grants access to all the functions related to programming/auditing locks, including the creation of Initialization and Programming keycards.

#### **Maintenance Functions Available**

| Resident<br>Access | Staff<br>Access | Key<br>Readback                 | Cancel Key                                      | Lock Action                              | Lock Admin                                           | Reports     | Accounts                                                               |
|--------------------|-----------------|---------------------------------|-------------------------------------------------|------------------------------------------|------------------------------------------------------|-------------|------------------------------------------------------------------------|
| No                 | No              | Only<br>readback<br>cancel keys | Make all<br>types of<br>Cancel and<br>Rest Keys | Make all types<br>of Lock action<br>keys | Create and Transfer<br>Lock files and Audit<br>Files | All reports | Able to<br>change their<br>own<br>password and<br>other<br>information |

# Services

The Service level allows only the creation of the Services access key. This key permits Service access to all rooms (except Restricted Areas, Common Areas and Locked Out rooms) on a particular time shift. Under the *Staff* menu, it grants access only to Make and Verify keycard menu.

### Service Functions Available

| Resident<br>Access | Staff<br>Access           | Key<br>Readback                                       | Cancel Key                            | Lock<br>Action | Lock Admin | Reports | Accounts                                                            |
|--------------------|---------------------------|-------------------------------------------------------|---------------------------------------|----------------|------------|---------|---------------------------------------------------------------------|
| No                 | Make Only<br>Services key | Readback<br>Services key<br>and Cancel<br>Service Key | Can Only<br>make Reset<br>Service Key | No             | No         | No      | Able to change<br>their own<br>password and<br>other<br>information |

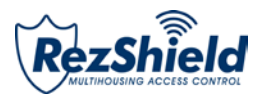

# **IT Administrator**

Refer to Network & Hardware Setup, PK3065 02/06.

IT Administrator can only access Network and Hardware Setup. They can add and remove Encoders and IPM's.

# Master

Grants access to **all functions of RezShield™.** Intended for the highest level of user System Administrator/Property Configuration.

### Master Functions Available

| Resident<br>Access                    | Staff<br>Access                    | Key Readback                                                     | Cancel Key                                   | Lock Action                           | Lock<br>Admin                                           | Reports     | Accounts                                                                      |
|---------------------------------------|------------------------------------|------------------------------------------------------------------|----------------------------------------------|---------------------------------------|---------------------------------------------------------|-------------|-------------------------------------------------------------------------------|
| Make all types<br>of Resident<br>keys | Make all<br>types of<br>Staff keys | Readback all<br>types of<br>Resident and<br>Staff Access<br>Keys | Make all types of<br>Cancel and Rest<br>Keys | Make all types of<br>Lock action keys | Create and<br>Transfer Lock<br>files and Audit<br>Files | All reports | Able to<br>change their<br>information,<br>add/edit<br>residents<br>and staff |

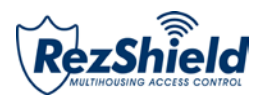

# **Access Control Administrator**

Grants access to **all functions of RezShield™**. This level grants you COMPLETE SYSTEM RIGHTS. Intended for the highest level of user System Administrator/Property Configuration.

#### Access Control Administrator Functions Available

| Resident<br>Access                    | Staff<br>Access                    | Key Readback                                                     | Cancel Key                                   | Lock Action                            | Lock<br>Admin                                           | Reports     | Accounts                                                                      |
|---------------------------------------|------------------------------------|------------------------------------------------------------------|----------------------------------------------|----------------------------------------|---------------------------------------------------------|-------------|-------------------------------------------------------------------------------|
| Make all types<br>of Resident<br>keys | Make all<br>types of<br>Staff keys | Readback all<br>types of<br>Resident and<br>Staff Access<br>Keys | Make all types of<br>Cancel and Rest<br>Keys | Make all types of<br>Lock action keys. | Create and<br>Transfer Lock<br>files and Audit<br>Files | All reports | Able to<br>change their<br>information,<br>add/edit<br>residents<br>and staff |

# **KABA** Technical Support

This level is only available to KABA technical support personnel for troubleshooting advanced configuration and application issues.

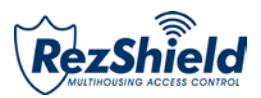

### List of Keycard Types & Functions

### **Adjoining Suite**

Keycards for a combination of up to 15 individual units or rooms, within a *15 room number range*. All the encoded keycards work in all the locks of the suite.

### Area

A submaster level keycard. The Submaster levels (Section, Floor, Group, Zone and Area) are used for access by staff (e.g. management, maintenance workers, laundry, etc.)

### **Battery Test**

Prompts a low battery indicator in locks where the battery is below acceptable voltage. Battery Test keycard does not give access to the door.

### **Common Door Suite**

Suites with a common door where the rooms inside (up to eight inner doors) can be rented separately or together. Each keycard opens the common door and at least one and up to eight inner doors.

### Emergency

The Emergency keycard can open ANY door in ANY situation, if the lock is working properly; overrides deadbolt or privacy lock, as well as Unit, Property and Salesman's Lockouts.

### Floor

A submaster level keycard granting access to the units on a floor or floors. The Submaster levels (Section, Floor, Group, Zone and Area) are used for access by staff (e.g. management, maintenance workers, laundry, etc.)

### **Grand Master**

Opens every unit and room on the property, except Restricted Areas or rooms that have been locked out using the deadbolt or privacy lock, the Salesman's Lockout, Unit Lockout or Property Lockout. The Grand Master keycard opens all Common Area/Amenity doors.

### Group

A submaster level keycard. The Submaster levels (Section, Floor, Group, Zone and Area) are used for access by staff (e.g. management, maintenance workers, laundry, etc.)

### **Group Lockout**

Locks out a group of units according to the Group submaster address in the lock. Group addresses are usually assigned according to the duties of each building supervisor. Group lockout is used after inspecting a unit after a resident has moved out and after the unit has been cleaned, so that the previous resident cannot enter.

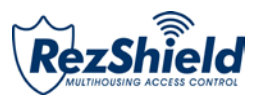

### Initialization

Initializes the lock during a first-time installation, or after an interruption of battery power (e.g. during a battery replacement, or whenever the battery power is temporarily disconnected).

### **Meeting Room**

Provides access to meeting room with passage mode not available. The keycard does not provide access to Amenities and is valid for a period of 24 hours by default. This keycard is used for access by staff.

### **Meeting Room Reset**

Used to invalidate any circulating Meeting Room keycard for a specific meeting room door. Keycards encoded before the Reset keycard was encoded will not work in the locks.

### **One-Shot**

Opens a specific room only once, for use by maintenance or an external vendor, contractor, etc.

### Passage

Puts the lock in Passage mode, in which a keycard is no longer required to open the door. Passage mode is removed by re-inserting the Passage keycard. Typically, rooms such as Staff Common Areas/Amenities and Meeting rooms are appropriate for the use of Passage mode. Temporary or rented units should *not* be put in Passage mode.

### **Passage Mode Reset**

Used to invalidate any circulating Passage keycards for a specific door. Does not cause the lock to revert to normal mode from Passage mode. Keycards encoded before the Reset keycard was encoded will not work in the locks.

### Programming

Prepares the lock for communication with the M-Unit.

### **Property Lockout**

Locks out all but the Emergency keycard. The locks remain locked-out until unlocked by a Property Unlock keycard.

### **Property Restart**

Used to set or change the Property Code when installing the RezShield<sup>™</sup> system, or if a severe security problem has occurred.

### **Property Unlock**

Unlocks any unit locked by the Property Lockout or Unit Lockout keycard.

### Resident

Gives residents access to specified room/s with specified options for defined time period.

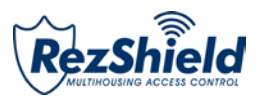

### **Resident Reset**

Invalidates the corresponding Unit entry keycard. The Reset keycard must be inserted in all locks leading to the specified resident unit. Entry keycards encoded before the Reset keycard was encoded will not work in the lock. Keycards encoded before the Reset keycard was encoded will not work in the locks.

### **Restricted Area**

This keycard is intended for rooms that do not fit into the normal master-keyed structure e.g. GM office, computer room, liquor storage areas. Locks programmed as Restricted Area doors accept only two types of entry keycards: Restricted Area and Emergency.

### Section

A Submaster level (Section, Floor, Group, Zone and Area) are used for access by staff (e.g. housekeepers and housekeeper managers, maintenance workers, laundry, room service, etc.)

### **Service Master**

Opens any guest room on the property, except for rooms that have been locked out using the deadbolt or Salesman's Lockout as many times as required

### **Test Lock**

Used by the lock installers to access Units and rooms during the installation of the locks. Test Lock keycards do not work after a lock has been programmed.

### **Unit Lockout**

Locks out all but the Emergency keycard. The Room Lockout keycard is valid for a specified room. The lock remains locked-out until unlocked by a Unit or Property Unlock keycard.

### **Unit Unlock**

Unlocks a specified unit locked-out by a Unit Lockout keycard.

### Zone

A Submaster levels (Section, Floor, Group, Zone and Area) are used for access by staff (e.g. management, maintenance workers, laundry, etc.)

Lock Audit

**Emergency Reset** 

Passage – Amenity

Passage – Meeting Room

Passage – Staff Common Area

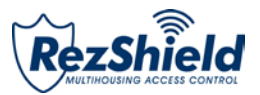

### Glossary

| Access Point         | Points of entry and exit such as Resident Room, Gym, Garage, Door etc.                                                                                                    |
|----------------------|----------------------------------------------------------------------------------------------------|
| Audit Trail          | Audit trail determines which keycard was used, when an access occurred, who owned<br>the keycard at the time of access and what action was performed. Use-history stored in<br>the lock's non-volatile memory. Displayed in the RezShield software in order of most<br>recent event.                                                                                                  |
| Credential           | Keycard, fob, or wristband programmed to store access information and grant entry for a designated period of time.                                                                                                    |
| Disability<br>Option | Changes the time delay during which the door is unlocked after a valid resident level keycard is presented to the lock. The time delay changes from 4 seconds to 15 seconds, to assist residents who may have difficulty turning the handle.                                                                                                    |
| Encoder              | The device used to write information on the keycard (encode) or to read information from the keycard (audit).                                                                                                    |
| Encryption           | All the data that is written on the keycards is encrypted and can only be read by the RezShield software. Also each Resident property will have its own encrypted code to prohibit keycards of working from one property to another.                                                                                                    |
| Hotsync              | A transfer or back-up of data between a hand-held unit and a desktop computer through a serial port or USB connection.                                                                                                    |
| IPM                  | The Infrared Programming Module sits over the reader on the door lock to receive data transmitted from the M-Unit. The infrared receiver and transmitter on the M-Unit are aligned with the IrDA window (the small red glass window) on the IPM and data is transmitted from the M-Unit to the lock via the IPM or from the lock to the M-Unit via the IPM – in the case of an audit. |
| MIFARE               | Type of technology used for contactless smart card systems. MIFARE is compliant with the international ISO 14443 Type A standard.                                                                                                    |
| M-Unit               | A handheld computer containing the RezShield M-Unit software downloaded from the CD. The M-Unit is used to program and audit locks and card readers.                                                                                                    |
| RAC                  | Remote access controller is the device to secure common access and perimeter doors such as access to elevators, parking, and other electrically- operated doors –as well as doors requiring an electric strike or electromagnetic lock.                                                                                                    |
| RFID                 | Radio frequency identification - RezShield uses wireless RFID technology to encode keycards via a contactless encoder. The 79 lock uses RFID keycards and credentials.                                                                                                    |

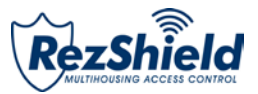

Notes